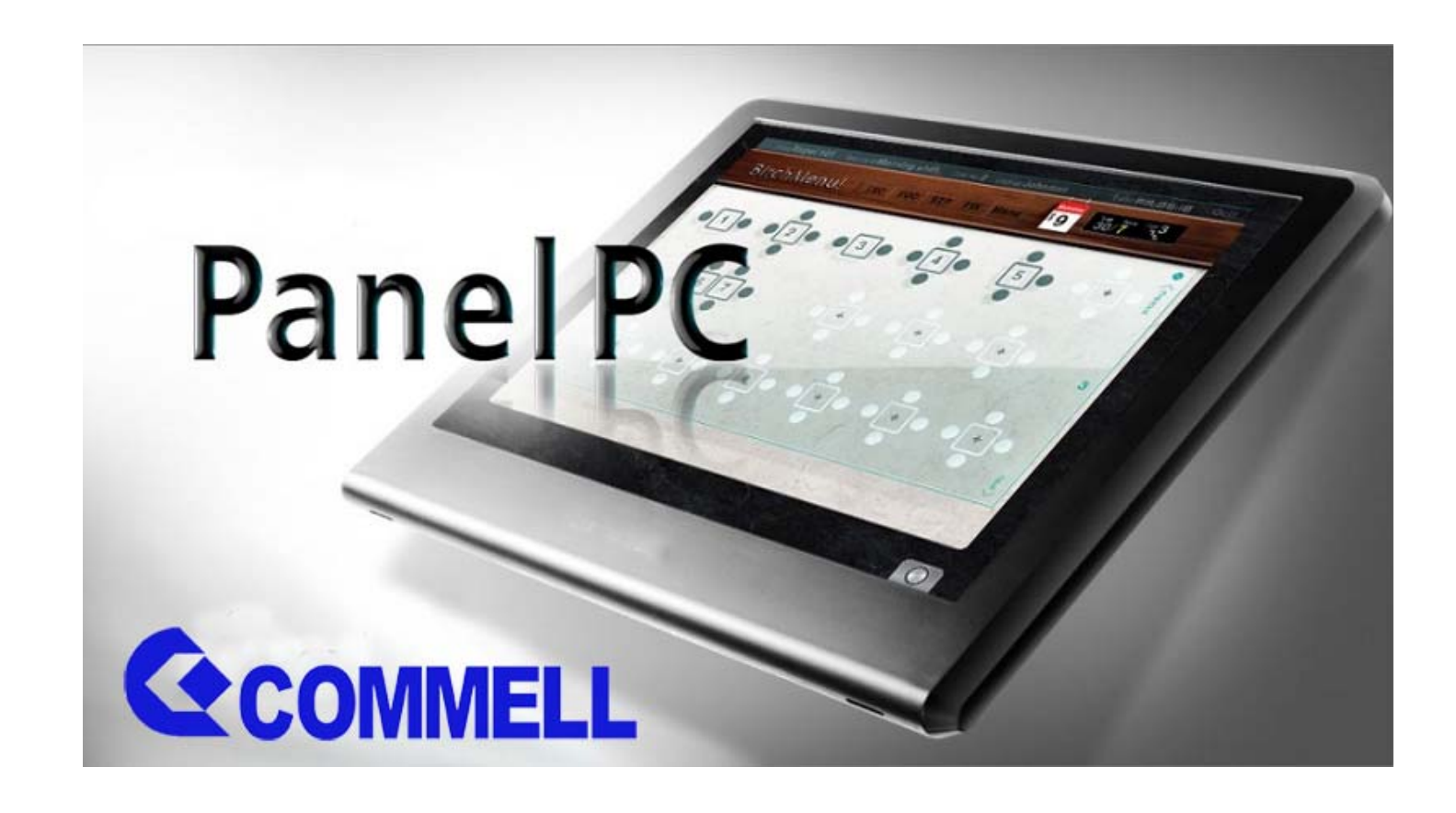

#### ®Copyright 2011 April All Rights Reserved Version1.0

The information contained in this document is subject to change without notice. We make no warranty of any kind with regard to this material, including, but not limited to, the implied warranties of merchantability and fitness for a particular purpose. We shall not be liable for errors contained herein or for incidental or consequential damages in connection with the furnishing, performance, or use of this material.

This document contains proprietary information that is protected by copy right. All rights are reserved. No part of this document may be photocopied, reproduced or translated to another language without the prior written consent of the manufacturer.

#### TRADEMARK

Intel®, Pentium® and MMX are registered trademarks of Intel® Corporation. Microsoft® and Windows® are registered trademarks of Microsoft Corporation.

### Specifications

### Main Board

CPU

| PP7000D-15     | Intel® Atom™ processor D525 (1M Cache, 1.80 GHz)           |
|----------------|------------------------------------------------------------|
| PP6000D-12     | Intel® Atom™ processor D525 (1M Cache, 1.80 GHz)           |
| Chipset        | Intel® NM10 Express Chipset                                |
| System Memory  | Socket-type RAM device, 204PIN SO-DIMM DDR3 RAM, up to 4GB |
| Graphic Memory | Shared system memory up to 256MB                           |
|                |                                                            |

### LCD Panel ------

#### PP7000D-15

| Panel Size         | 15"                  |
|--------------------|----------------------|
| Maximum Resolution | 1024 x 768           |
| Brightness         | 250 cd/m1            |
| Contrast Ratio     | 600:1                |
| Response Time      | 8 ms                 |
| View Angles (H/V)  | 160 / 160            |
| Touch Panel        | Five Wires Resistive |

### PP6000D-12

| Panel Size         | 12.1"                |
|--------------------|----------------------|
| Maximum Resolution | 1024 x 768           |
| Brightness         | 195 cd/m1            |
| Contrast Ratio     | 400 : 1              |
| Response Time      | 16 ms                |
| View Angles (H/V)  | 90 / 65              |
| Touch Panel        | Five Wires Resistive |

### Storage \_\_\_\_\_

| HDD           | 2.5" SATA interface |
|---------------|---------------------|
| Compact Flush | Type I&II           |

### Expansion —

Mini-PCIE Socket One

### Power —

Power Adaptor

Input AC 100-240V 2.5A 50/60Hz, Output DC 12V 6.66A

### I/O \_\_\_\_\_

| USB                       | Six                                              |
|---------------------------|--------------------------------------------------|
| Serial                    | Four COM ports with RJ-45 Connector              |
|                           | Pin 9 with 5V / 12V power selectable             |
| Parallel                  | One LPT with adaptor cable                       |
| LAN                       | One                                              |
| 2nd VGA Output            | One with optional adaptor cable                  |
| PS/2                      | One                                              |
| Audio                     | One Earphone & One Microphone                    |
| Control/Indicator -       |                                                  |
| Power Button              | One                                              |
| LED Indicators            | Power (Green), HDD (Red), LAN(Orange)            |
| <b>Optional Periphera</b> | als —                                            |
| Magnetic Card Reader      | ISO Track 1/2/3, USB interface                   |
| VFD customer display      | 20 x 2 characters, RS-232 interface              |
| Dimensions ——             |                                                  |
| PP-7000D-15               | 358(W) X 300(L) X 52(H) mm                       |
| PP-6000D-12               | 294(W) X 235(L) X 45(H) mm                       |
| Environment —             |                                                  |
| Operating Temperature     | 0°C ~ 40°C ( 32°F ~ 104°F )                      |
| Storage Temperature       | - 20°C ~ 60°C ( - 4°F ~ 140°F )                  |
| Operating Humidity        | 10% - 80% RH non condensing                      |
| Storage Humidity          | 10% - 80% RH non condensing                      |
| Model Number —            |                                                  |
| PPS000DX - SS             | Intel® Atom™ processor D525 (1M Cache, 1.80 GHz) |
| X : M Shinny Black I      | nousing                                          |
| Q Dull Black hou          | sing                                             |

W – Shinny White housing

S000DX-SS: 7000DX-15 --- 15" TFT LCD

6000DX-12 --- 12" TFT LCD

### Items Checklist

### If any item is missing, please contact your sale agent immediately.

Take the system unit out from the carton. Remove the unit by carefully holding the foam inserts and remove slowly to protect the system. The following items should be found in the carton:

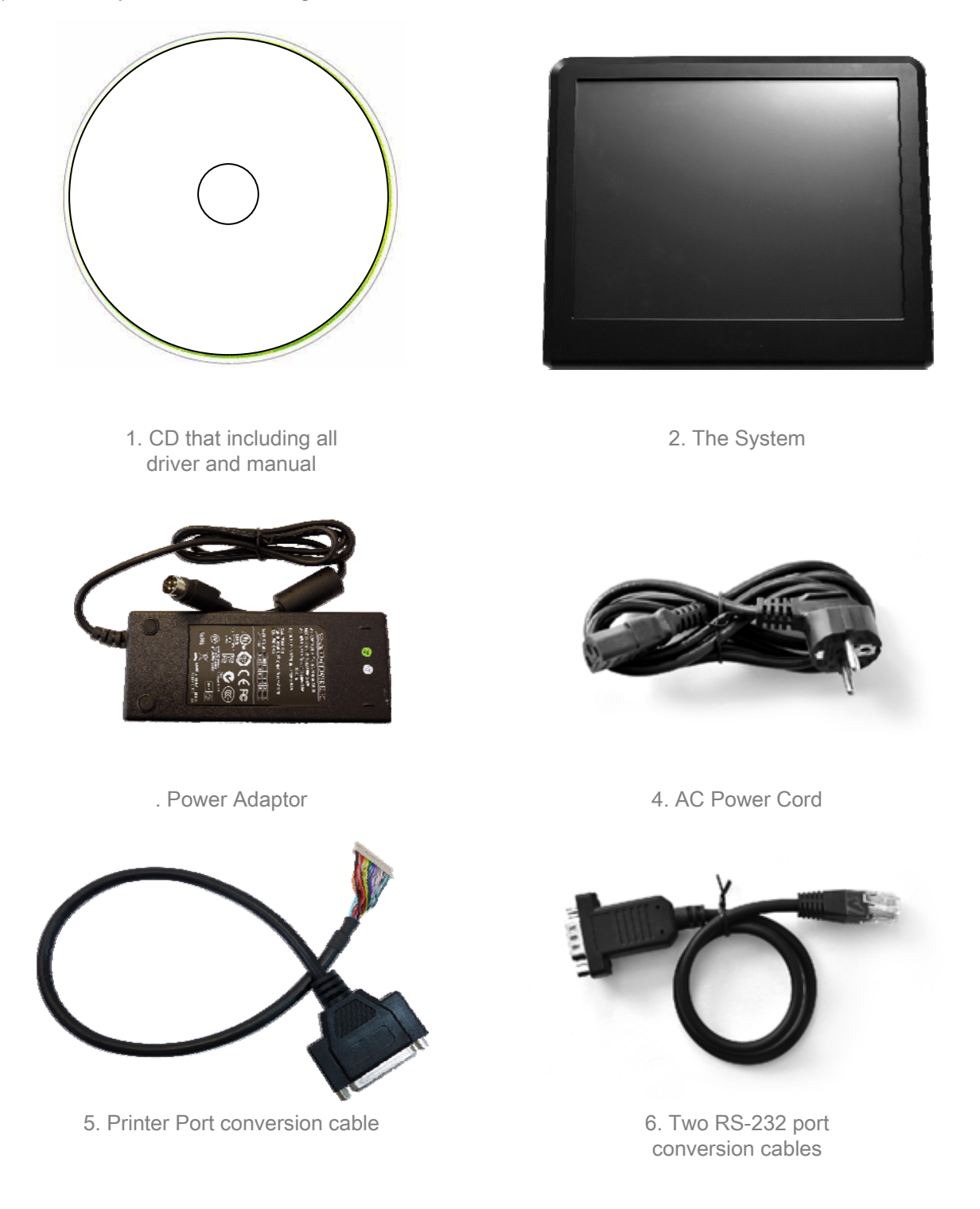

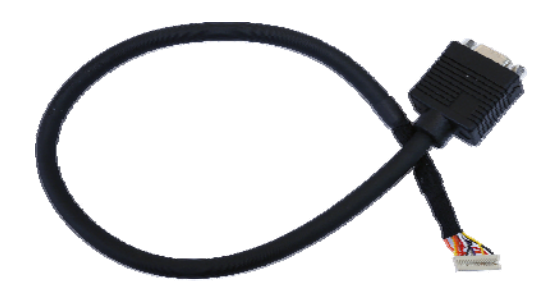

7. Second Display cable (Optional)

### About Your System

Please unplug the AC power of the adapter before opening any part of the system. Since the standby power is always on after the adapter is plugged in. It may cause permanent damage to your system when you open any part of it.

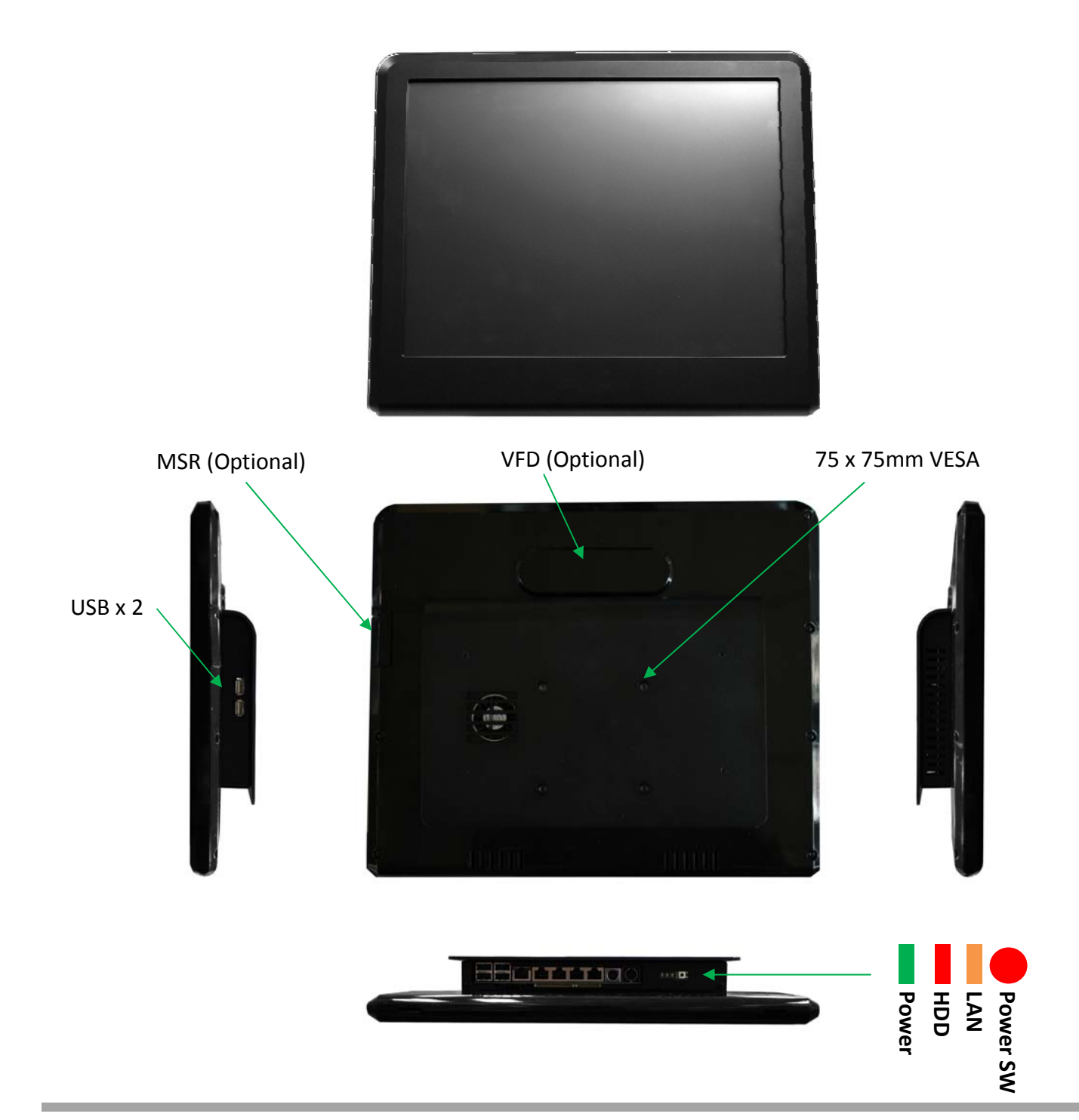

### The connector panel

Please notice that all Four COM ports using RJ-45 connector and two RJ-45 to DB-9 conversion cables are provided in the package.

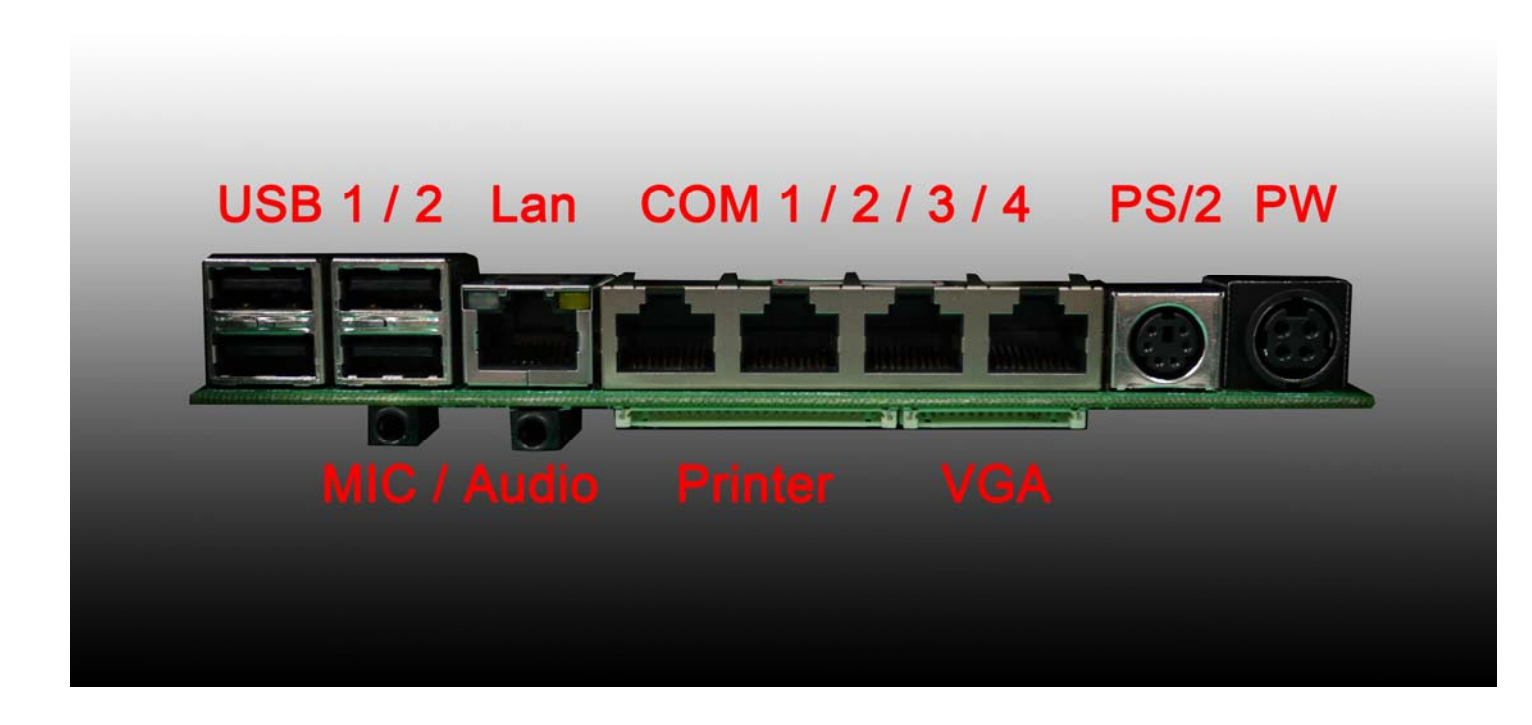

Please notice that the Printer and VGA connectors in the second level, using JST PHD pitch 1.25 type connectors. The package includes a Printer Port adapter cable to connect to this connector and a centronic connector. The VGA, Audio adapter is optional accessory.

### **BIOS Setting**

### **A** Important Notice

If you find the screen is completely dark when power on. Please Reset BIOS setting as described in the former chapter. After clean CMOS operation, press <DEL> key many times after power on beep sound to enter BIOS setup mode then press <F10> and <Enter>. It will set BIOS to default value. Or connect a monitor to the second VGA port and enter BIOS setup mode then Load Optimized Defaults and Save &Exit Setup.

| Phoenix - AwardB10S                                                                                                    | CMOS Setup Utility                                                                                                    |
|----------------------------------------------------------------------------------------------------|----------------------------------------------------------------------------------------------------|
| <ul> <li>Standard CMOS Features</li> <li>Advanced BIOS Features</li> <li>Advanced Chipset Features</li> <li>Integrated Peripherals</li> <li>Power Management Setup</li> <li>PnP/PCI Configurations</li> <li>PC Health Status</li> </ul> | <ul> <li>Frequency-Voltage Control<br/>Load Fail-Safe Defaults</li> <li>Load Optimized Defaults</li> <li>Set Supervisor Password</li> <li>Set User Password</li> <li>Save &amp; Exit Setup</li> <li>Exit Without Saving</li> </ul> |
| Esc : Quit<br>F10 : Save & Exit Setup<br>Time, Date, Hard                                                                                                    | ↑↓→← : Select Item<br>I Disk Type                                                                                                    |

#### **Standard CMOS Features**

Use this menu for basic system configuration.

#### **Advanced BIOS Features**

Use this menu to set the Advanced Features available on the system.

#### **Advanced Chipset Features**

Use this menu to change the values in the chipset registers and optimize the system's performance.

#### **Integrated Peripherals**

Use this menu to specify your settings for integrated peripherals.

#### Power Management setup

Use this menu to specify your settings for power management.

#### **PnP/PCI** Configurations

This entry appears if your system supports Plug and Play and PCI Configuration.

#### PC Health Status

Displays CPU, System Temperature, Fan Speed, and System Voltages Value.

#### Frequency / Voltage Control

Control DIMM & PCI Clock

#### Load Fail-Safe Defaults

Use this menu to load the BIOS default values, i.e., factory settings for fail-safe system operations

#### Load Optimized Defaults

Use this menu to load the BIOS default values, i.e., factory settings for optimal performance system operations. While Award has designed the custom BIOS to maximize performance, the factory has the option to change these defaults to meet their needs.

#### Set Supervisor Password

Enables you to change, set, or disable the supervisor or user password.

#### Set User Password

Change, set, or disable the password.

It allows you to limit access to the system and to the setup, or just to the setup.

#### Save & exit setup

Save CMOS value changes to CMOS and exits setup.

#### Exit without saving

Ignores all CMOS value changes and exits setup.

For the PP7000D-15 (15" TFT), Panel Type (LVDS) should set to 1024 x 768 24 bits while the PP7000D-12 (12.1" TFT) is 1024x768 18 bits.

### Installing the Windows Driver

#### **Driver List**

- a. Intel Chipset driver
  - b. Intel Extreme Graphics driver
  - c. Intel 82562ET LAN driver
  - d. Realtek AC97 codec driver
  - e. TouchKit Touch Screen driver

### Please always install the Intel Chipset driver first and restart the Windows system before processing other driver's installation.

#### **Chipset Driver Installation**

Insert the CD comes with the system into any USB external CD-ROM, select the CD driver and change directory to "Chipset".

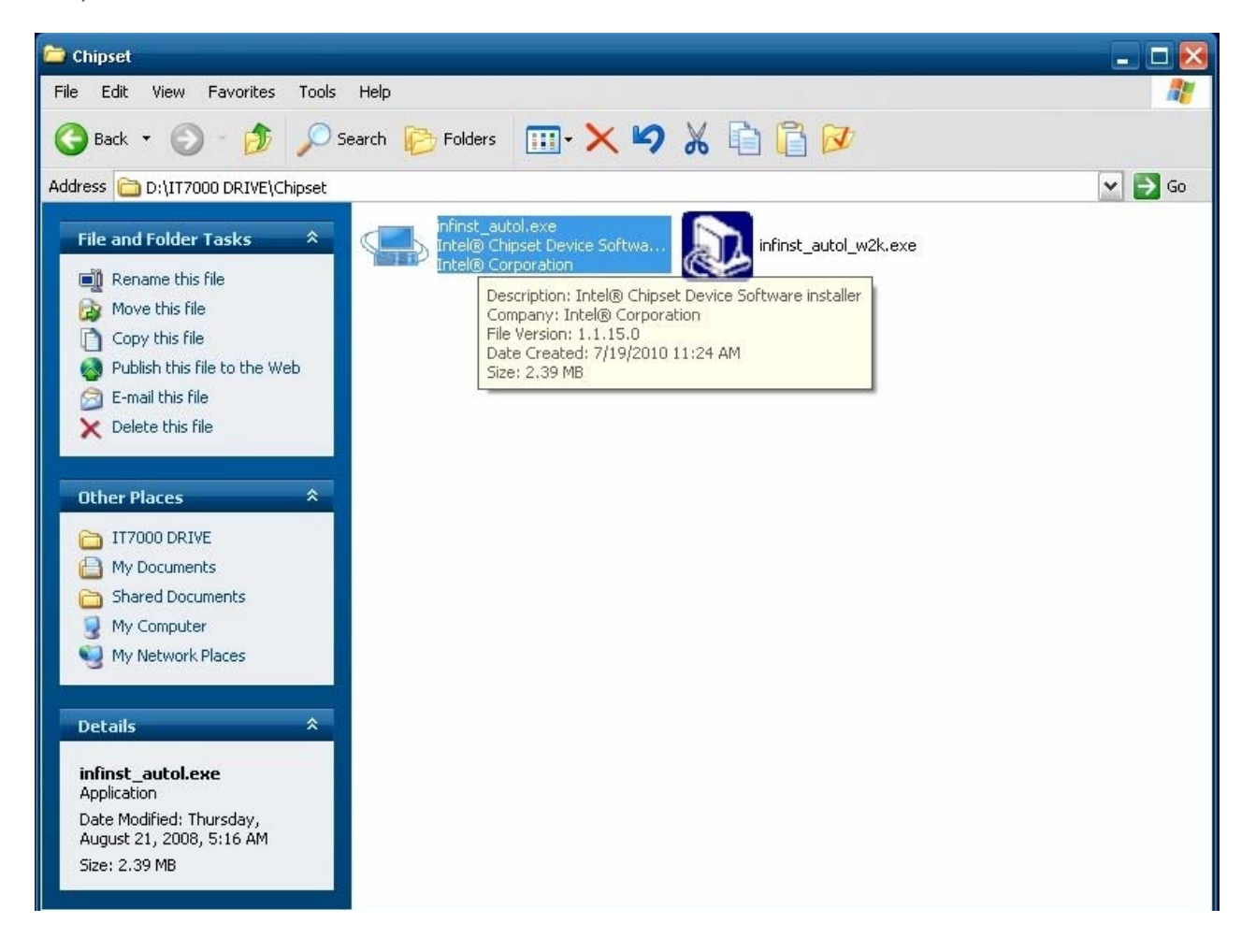

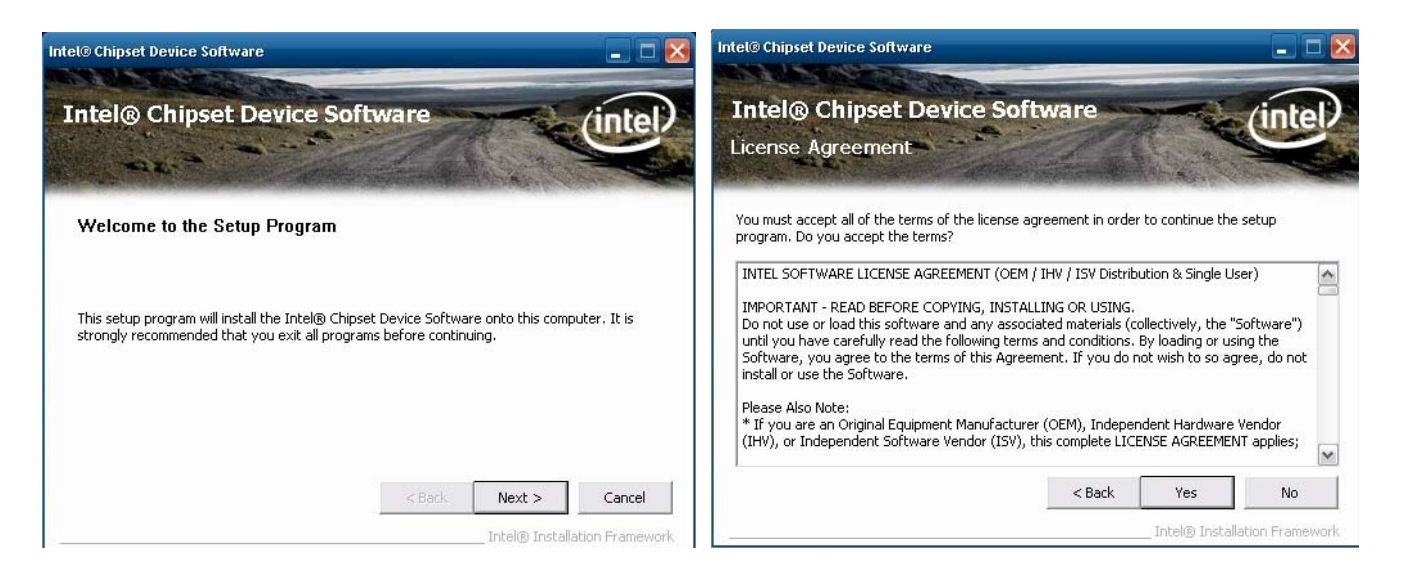

A. Click the "Next" button on the Welcome window

B. Click the "Yes" button on the License Agreement window

| Intel® Chipset Device Software                                                                                                    | Intel© Chipset Device Software                                                                                                    |
|----------------------------------------------------------------------------------------------------|----------------------------------------------------------------------------------------------------|
| Intel® Chipset Device Software<br>Readme File Information                                                                                                    | Intel® Chipset Device Software<br>Setup Is Complete                                                                                            |
| Refer to the Readme file below to view the system requirements and installation information.<br>Press the Page Down key to view the rest of the file.<br>* Product: Intel(R) Chipset Device Software<br>* Release: Production Version<br>* Version: 9.0.0.1008<br>* Target Chipset#: Intel(R) 4 Series Chipset<br>* Date: May 01 2008 | The setup program successfully installed the Intel® Chipset Device Software onto this computer.<br>Click Finish to complete the setup process. |
| < <u> </u>                                                                                                    |                                                                                                    |
| < Back Next > Cancel                                                                                                    | Finish                                                                                                    |
| Intel® Installation Framework                                                                                                    | Intel® Installation Framework                                                                                                    |

C. Click the "Next" button to continue

D. Click the "Finish" button

### **VGA Driver Installation**

Select the CD directory to "VGA"

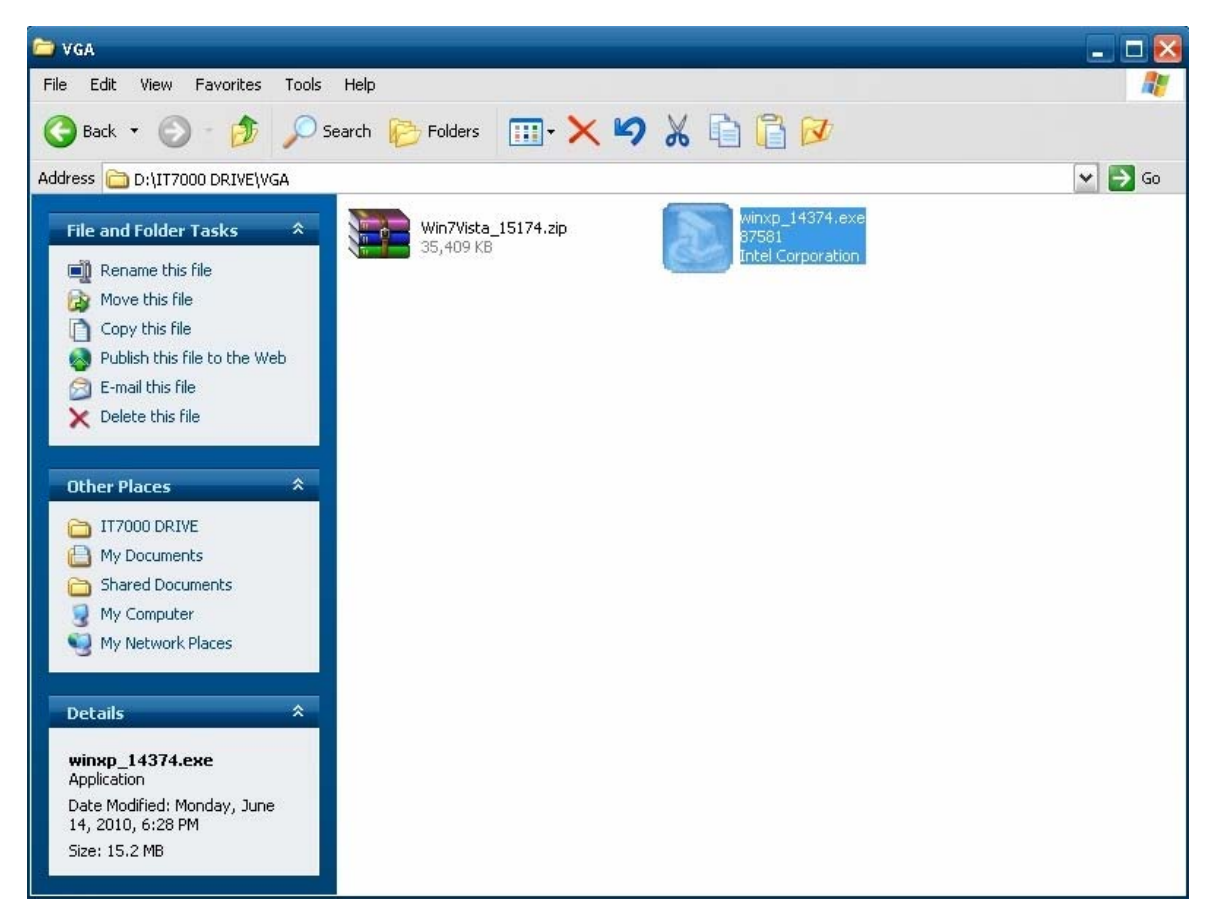

| Intel(R) Chipset Graphics Driver Software - InstallShield Wizard                                                                                                    | 🛛 📓 Intel(R) Chipset Graphics Driver Software - InstallShield Wizard                                                                                                    |
|----------------------------------------------------------------------------------------------------|----------------------------------------------------------------------------------------------------|
| ***************************************                                                                                                    | Extracting Files<br>The contents of this package are being extracted.                                                                                                    |
| * Production Version Releases                                                                                                    | Please wait while the InstallShield Wizard extracts the files needed to install Intel(R)<br>Chipset Graphics Driver Software on your computer. This may take a few moments. |
| <ul> <li>Microsoft Windows* XP</li> <li>Driver Revision:</li> <li>Production Version 14.37.4.5218</li> <li>Package: 87581</li> <li>Graphics: 6.14.10.5218</li> <li>HDMI Audio: 5.10.0.1049</li> <li>*</li> <li>January 21, 2010</li> <li>* NOTE: This document refers to systems</li> <li>* containing the following Intel(R) chipsets:</li> </ul> | Extracting igfxrslv.lrc                                                                                                    |
| < Back Next > Canc                                                                                                    | Back Next > Cancel                                                                                                    |

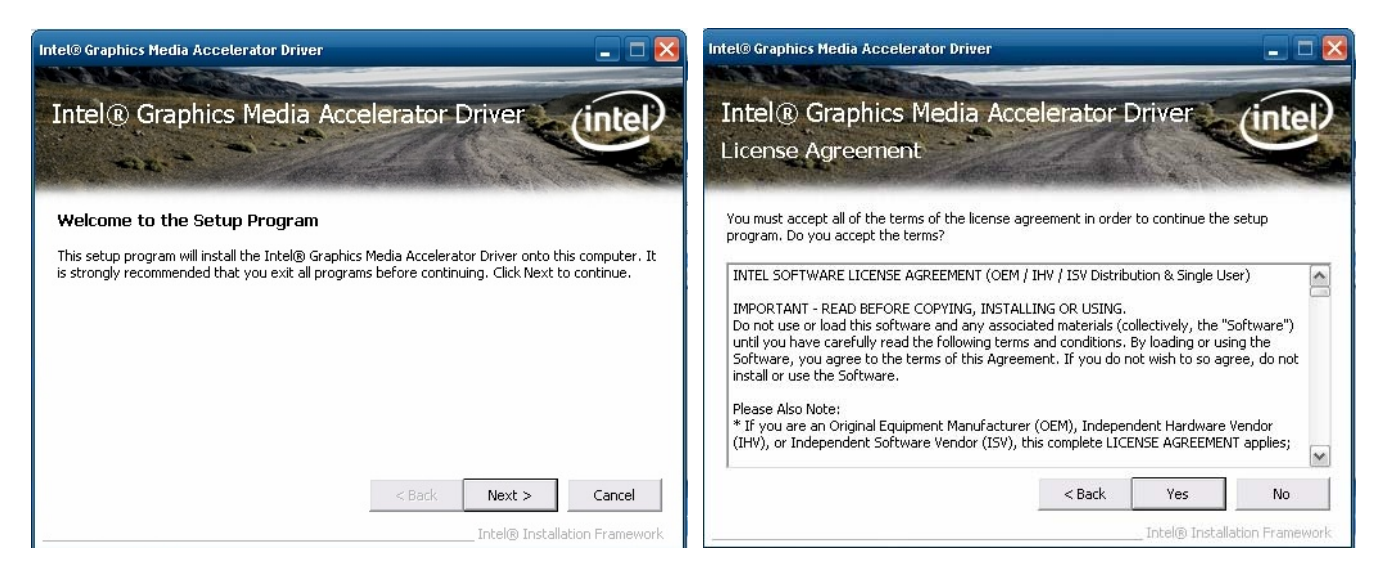

A. Click the "Next" button on the Welcome window

### B. Click the "Yes" button on the License Agreement window

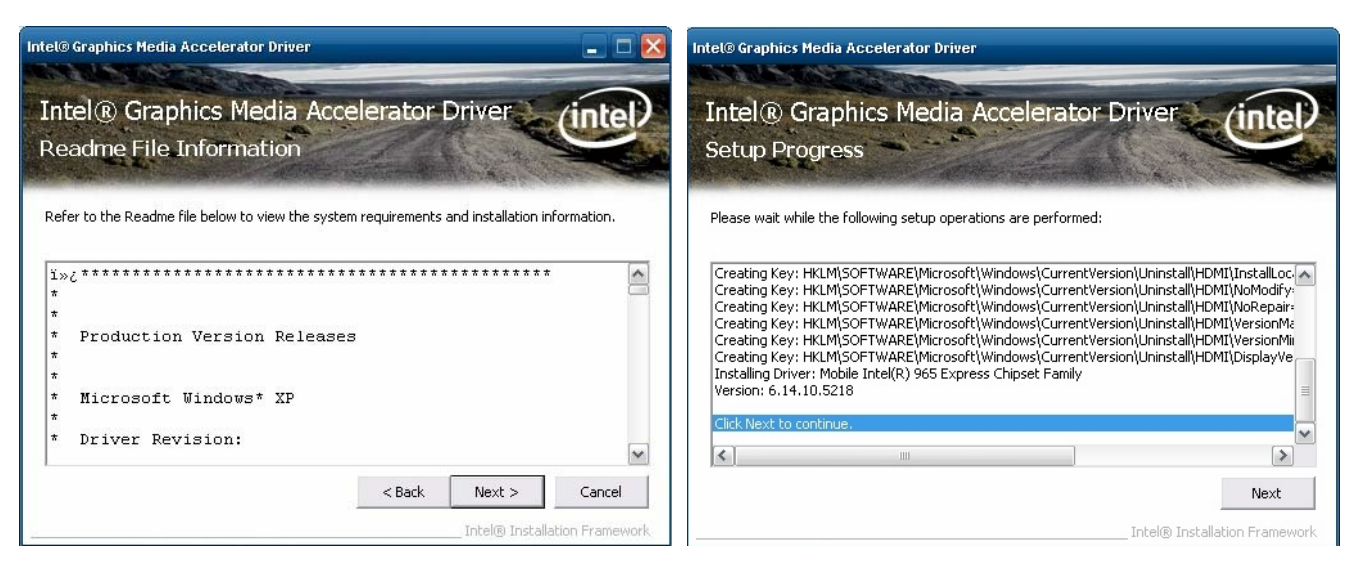

C. Click the "Next" button to continue

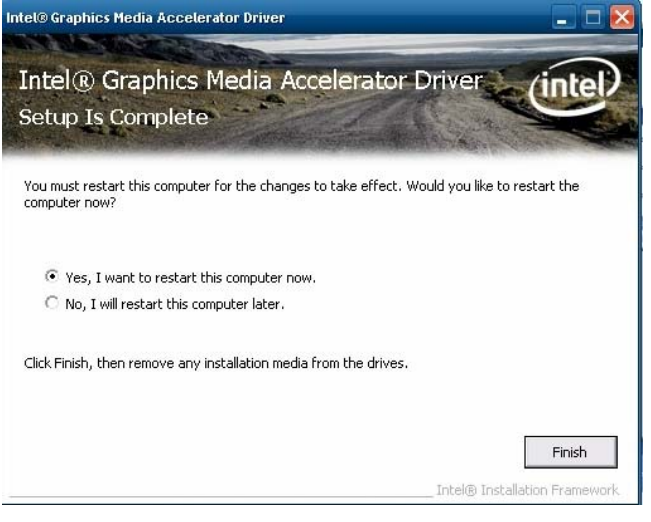

D. Click the "Finish" button

### LAN Driver Installation

Select the CD directory to "LAN"

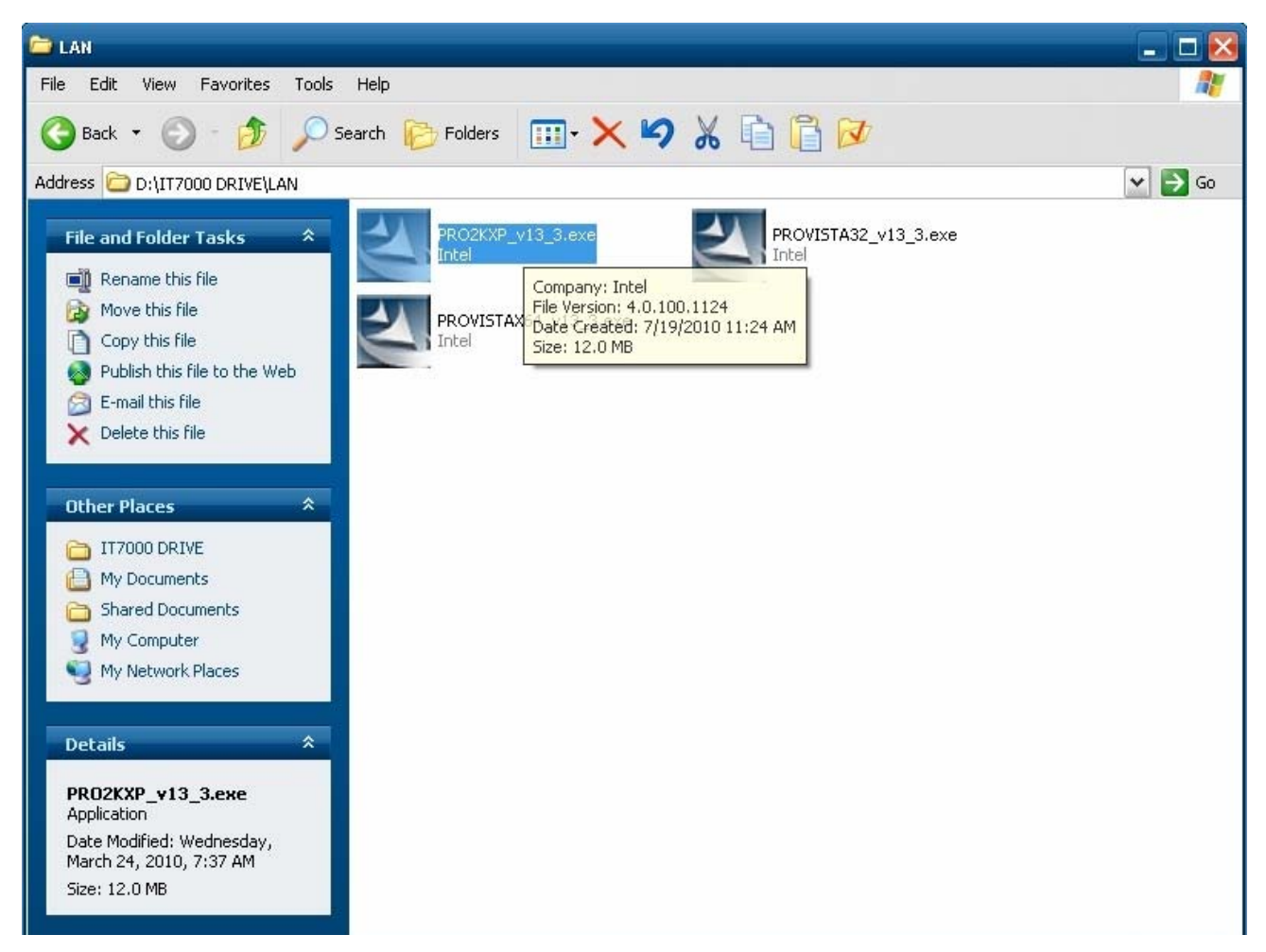

| 🙀 Intel(R) Network Connections - InstallShield Wizard                                                                                                    | $\mathbf{\overline{X}}$ | 🚏 Intel(R) Network Connections - InstallShield Wizard                                                                                                    |                                    |
|----------------------------------------------------------------------------------------------------|-------------------------|----------------------------------------------------------------------------------------------------|------------------------------------|
| Welcome to the InstallShield Wizard for<br>Intel(R) Network Connections                                                                                        | (intel)                 | License Agreement Please read the following license agreement carefully.                                                                                                    | (intel)                            |
| Installs drivers, Intel(R) PROSet for Windows* Device<br>Manager, and Advanced Networking Services.<br>WARNING: This program is protected by copyright law and |                         | INTEL SOFTWARE LICENSE AGREEMENT (Final, License)<br>IMPORTANT - READ BEFORE COPYING, INSTALLING OR USING.<br>Do not use or load this software and any associated materials (collective)<br>"Software") until you have carefully read the following terms and condified<br>loading or using the Software, you agree to the terms of this Agreement<br>do not wish to so agree, do not install or use the Software. | rely, the<br>ions. By<br>t. If you |
| InstallShield                                                                                                    | Cancel                  | LICENSES: Please Note:<br>I accept the terms in the license agreement<br>I do not accept the terms in the license agreement<br>InstallShield<br><back next=""></back>                                                                                                    | Print<br>Cancel                    |

A. Click the "Next" button on the Welcome window

| Intel(R) Network Connections                                               | 🐺 Intel(R) Network Connections - InstallShield Wizard                                                                                                    |
|----------------------------------------------------------------------------|----------------------------------------------------------------------------------------------------|
| Setup Options<br>Select the program features you want installed.           | Ready to Install the Program The wizard is ready to begin installation.                                                                                        |
| Install:                                                                   | Click Install to begin the installation.<br>If you want to review or change any of your installation settings, click Back. Click Cancel to<br>exit the wizard. |
| Feature Description <back< td="">         Next &gt;         Cancel</back<> | InstallShield                                                                                                    |

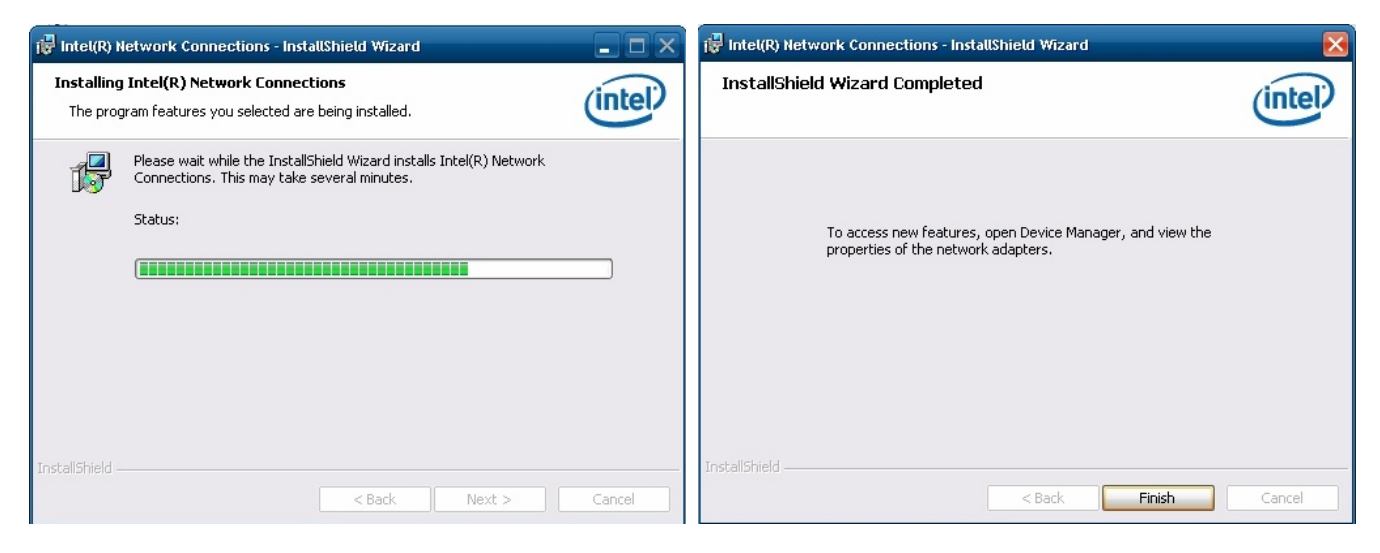

B. Click the "Finish" button

### **Audio Driver Installation**

Select the CD directory to "Step 4 - Install Realtek AC97 codec Driver"

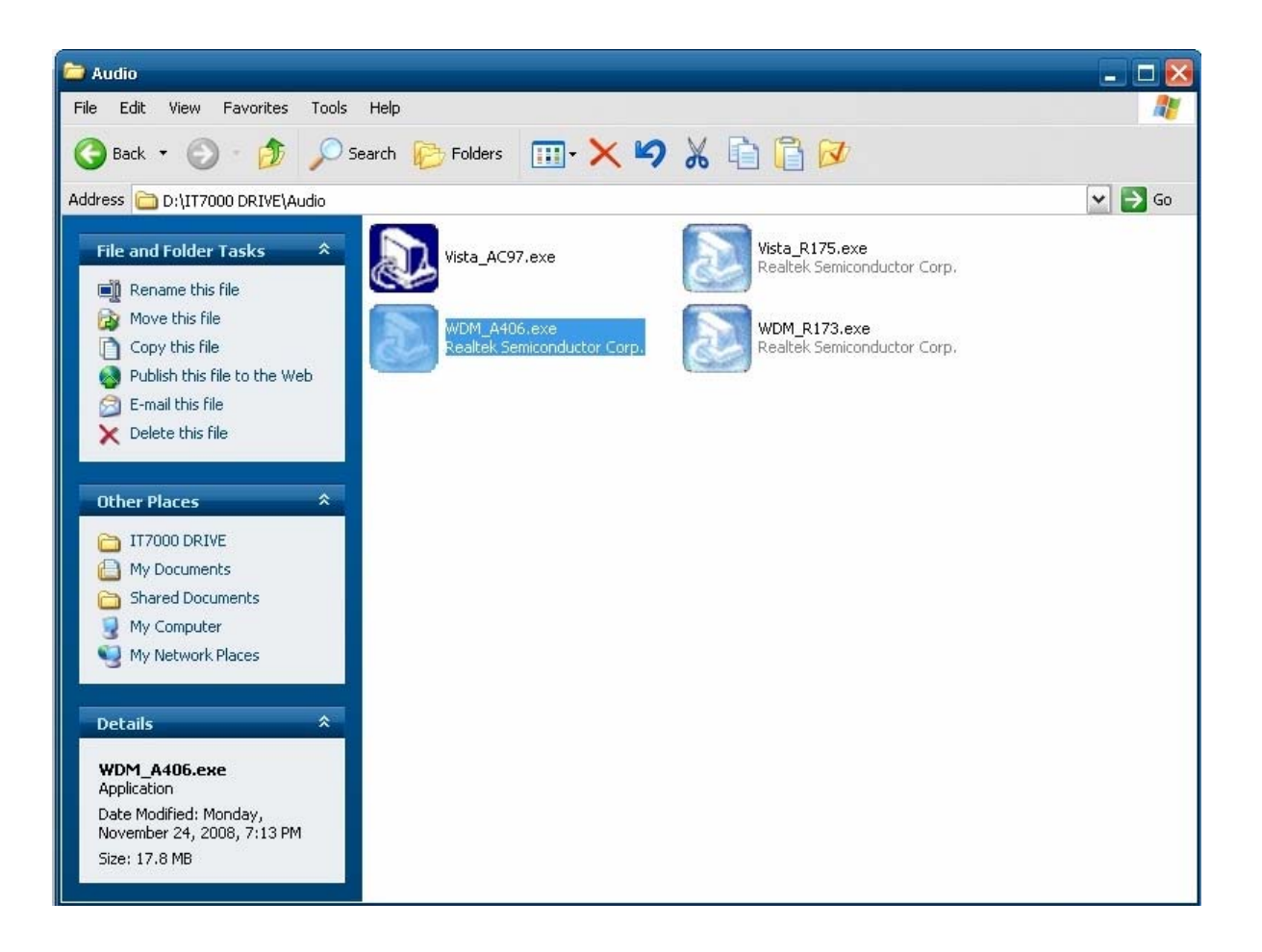

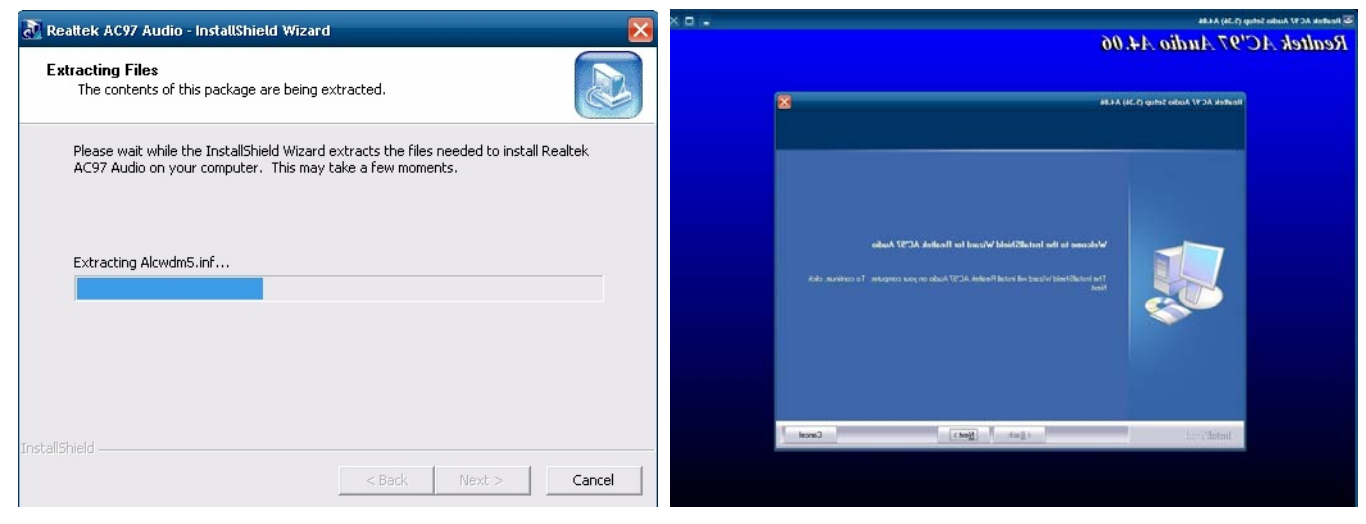

A. Click "NEXT"

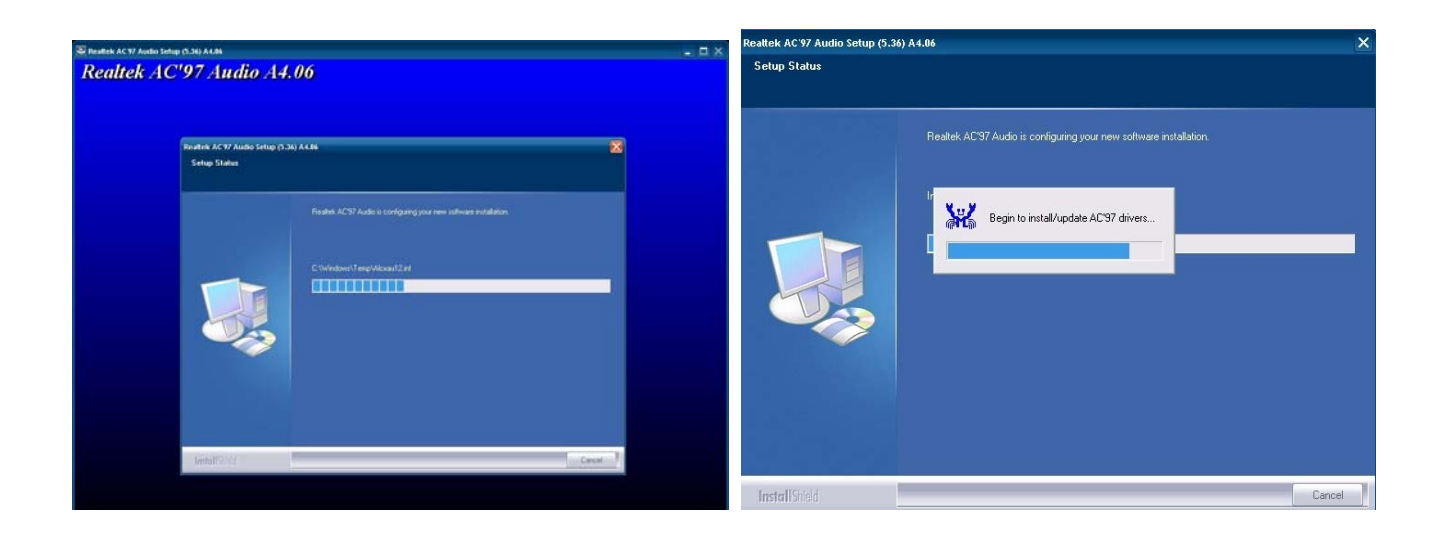

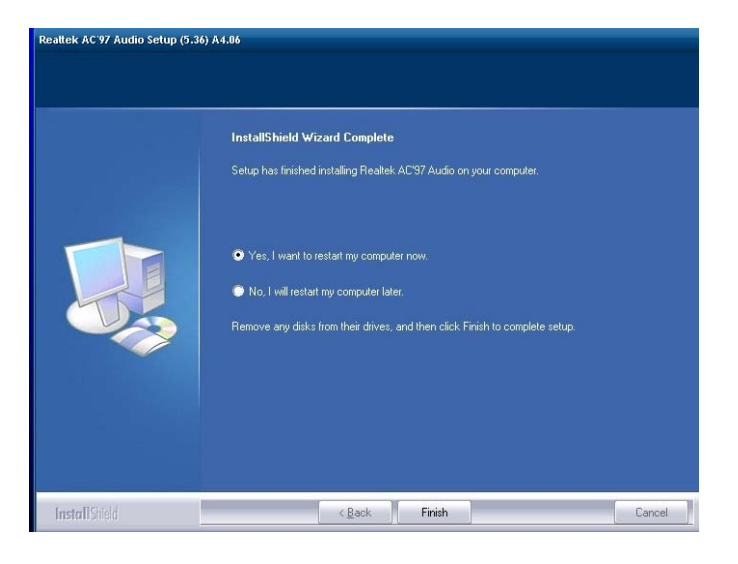

B. Click the "Finish" button

### **Touch Kit Touch Driver Installation**

Select the CD directory to "TouchKit Driver"

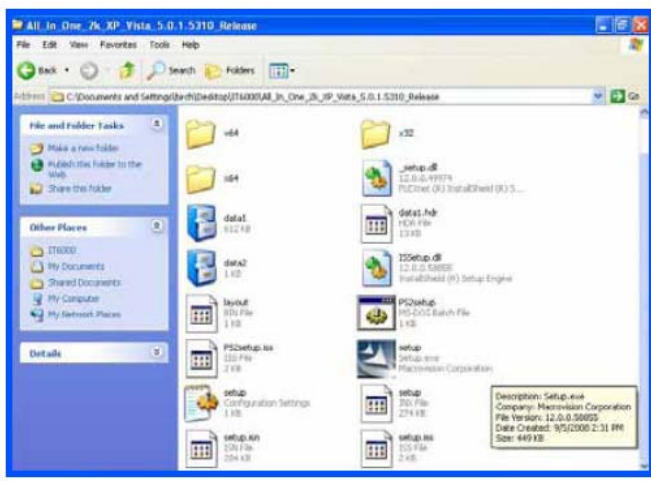

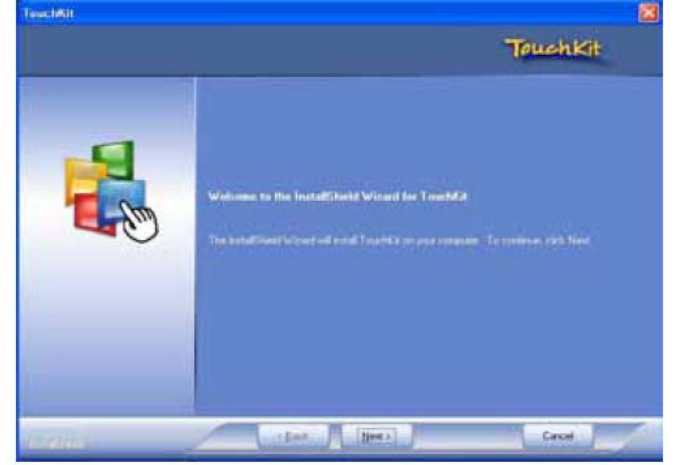

A. Double click "SETUP" on the My computer window

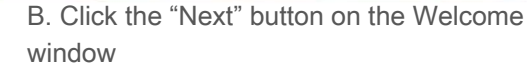

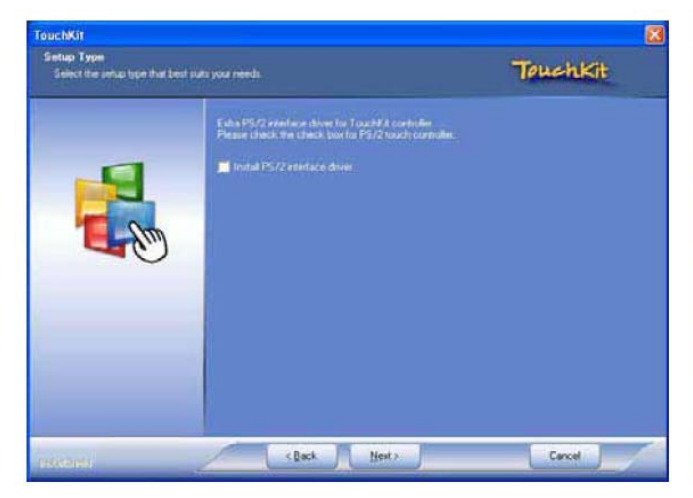

 Carlow Type
 Total Carlow

 Control Type Trade to the table part and the sector part and the sector part and

- C. Click "Next "button on the "Select Type" window
- D. Select "None" and Click "Next"

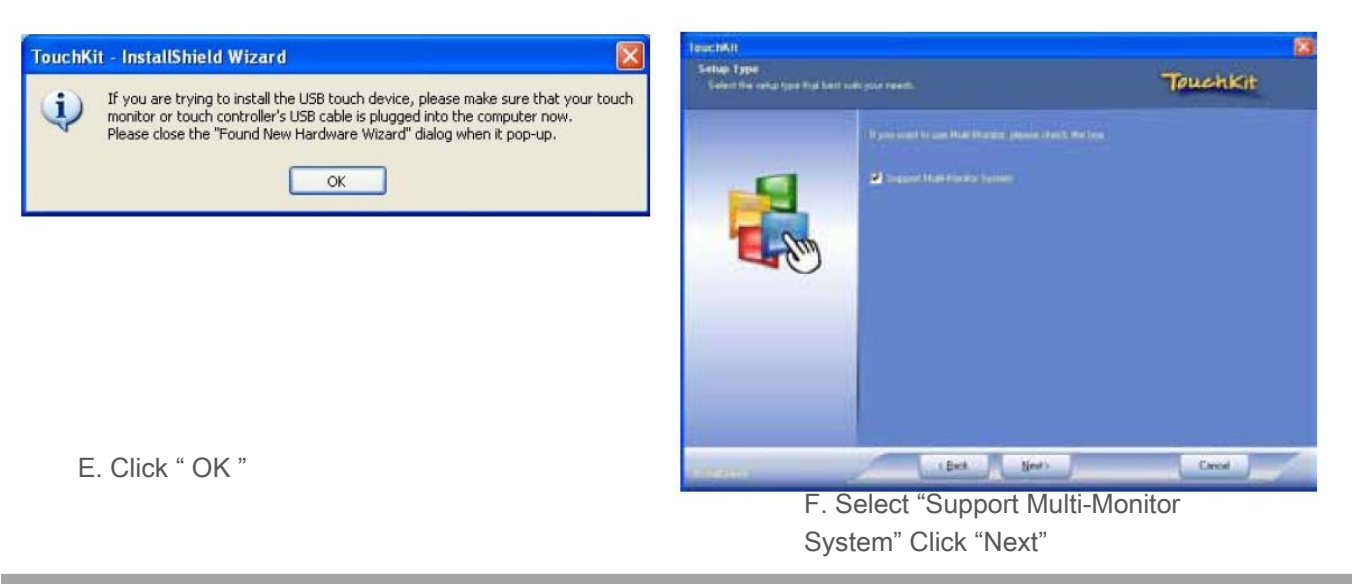

child

| Edit View Pavorites Too                                                                                                    | e Help                                               |                                                    |                                                                                                    |
|----------------------------------------------------------------------------------------------------|------------------------------------------------------|----------------------------------------------------|----------------------------------------------------------------------------------------------------|
| Bask • 🔘 • 🧊 🔎                                                                                                    | Search 😥 Folders 🛄 •                                 |                                                    |                                                                                                    |
| Cipocuments and Setting                                                                                                    | arither thild exists of (11x000), All In , One , 24, | 99,9685,5.0.1.5310 Release                         | × 🔁                                                                                                    |
| rile and Folder Lasks 🔹 🚷                                                                                                    |                                                      | >32                                                |                                                                                                    |
| Putadi the fields to the<br>With     Share the folds                                                                                                    | 214                                                  | <b></b>                                            | J2Fwit (P) 5                                                                                                    |
| Other Places                                                                                                    | data1                                                | data1.hdr                                          |                                                                                                    |
| Treasu     Treasu     Treasu | 64A2<br>110                                          | PSSetup.dl<br>12.11.0, Seese<br>Instal Sheed (W) ( | intap Englise                                                                                                    |
| 9 Hy Computer<br>9 Hy febroack Places                                                                                                    | tayout<br>ntn Play<br>1 10                           | Pioseba<br>History Ratch Fi                        |                                                                                                    |
| Details 8                                                                                                    | PS2vetup.las                                         | Setup Setup                                        | ce alcun                                                                                                    |
|                                                                                                    | Settap<br>Configuration Settings<br>1 Hz             | Stop<br>274.6%                                     | Description: Setup-exe<br>Corpany: Mecrovision Corporation<br>File Version: 12.0.0.50055<br>Data Contract (\$5/2000.2.3); EM |
|                                                                                                    | Setup Kn                                             | setup He                                           | Size: 449 KB                                                                                                    |

A. Double click "SETUP" on the my computer window

| Council           | ion              | Hardware                                                                                                    | About   |
|-------------------|------------------|----------------------------------------------------------------------------------------------------|---------|
| General           | Setting          | fools                                                                                                    | Display |
|                   |                  |                                                                                                    |         |
| Installed Touchsc | reen Controllers |                                                                                                    |         |
|                   |                  |                                                                                                    |         |
| USB Controller    |                  |                                                                                                    |         |
| COD CONTROLO      |                  |                                                                                                    |         |
|                   |                  |                                                                                                    |         |
|                   |                  |                                                                                                    |         |
|                   |                  |                                                                                                    |         |
|                   |                  |                                                                                                    |         |
|                   |                  |                                                                                                    |         |
|                   |                  |                                                                                                    |         |
|                   |                  |                                                                                                    |         |
|                   |                  | Add                                                                                                    | Remove  |
|                   |                  | and the second second se |         |

G. Install successful and restart your system

| TauchAit<br>Select Program Folder |                                                                                                    |
|-----------------------------------|----------------------------------------------------------------------------------------------------|
| Parana salant a program lokkat    | Touchkit                                                                                                    |
|                                   | Seria: of all program Group & the Phagean Fisher, knowl before a new Adder took.<br>Program Fisher<br>Investal<br>Program Fisher<br>Investal<br>Fisher Reference<br>State<br>State<br>State |
| Interina .                        | 1 Bak Bort                                                                                                    |

B. Click the "Next" button on the Welcome window

### Four Points Calibration of the touch screen

Always perform the Four Points Calibration of the TouchKit program after your first installation of the touch screen driver.

| Edge Compensation<br>General | Hardware  <br>Setting Tools                          | About<br>Display |
|------------------------------|------------------------------------------------------|------------------|
| rearization Curve            |                                                      |                  |
|                              |                                                      |                  |
|                              |                                                      |                  |
|                              |                                                      |                  |
| 4 Points Calibration         | Do 4 points alignment to match dis                   | pley.            |
| Clear and Calibrate          | Gear Ineertration parameter and di<br>alignment.     | o 4 pointa       |
| Linearization                | Do 9 points lineartation for better to<br>linearity. | ouchscree        |
| Draw Test                    | Do draw test to verify the touch ac                  | curecy.          |

A. Select Tools then 4 Points Calibration.

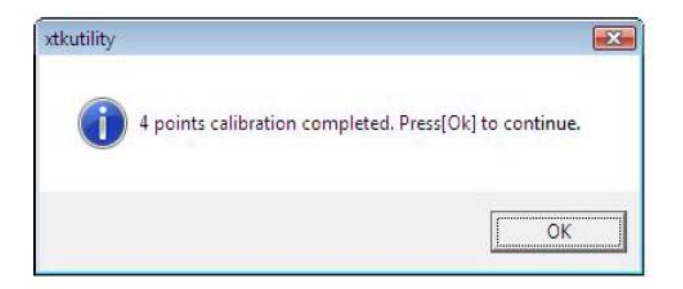

C. Press OK to continue.

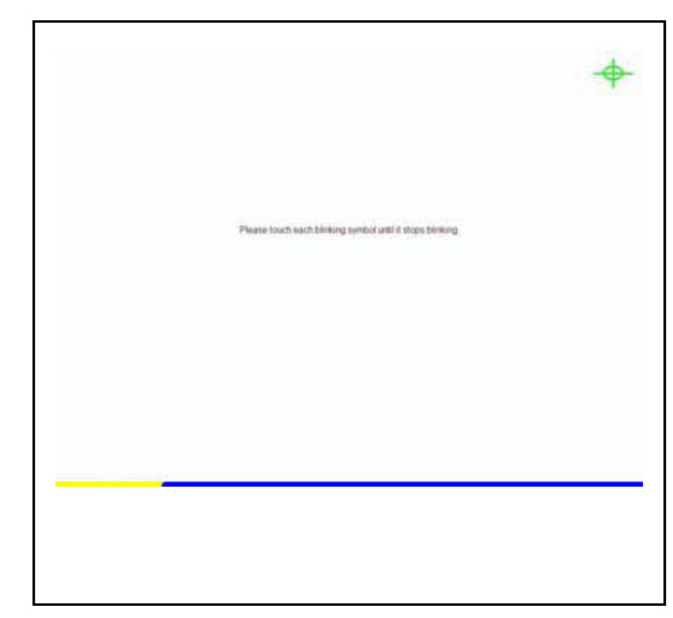

B. Press the Green Blink Cross mark.

### **DirectX 9 Installation**

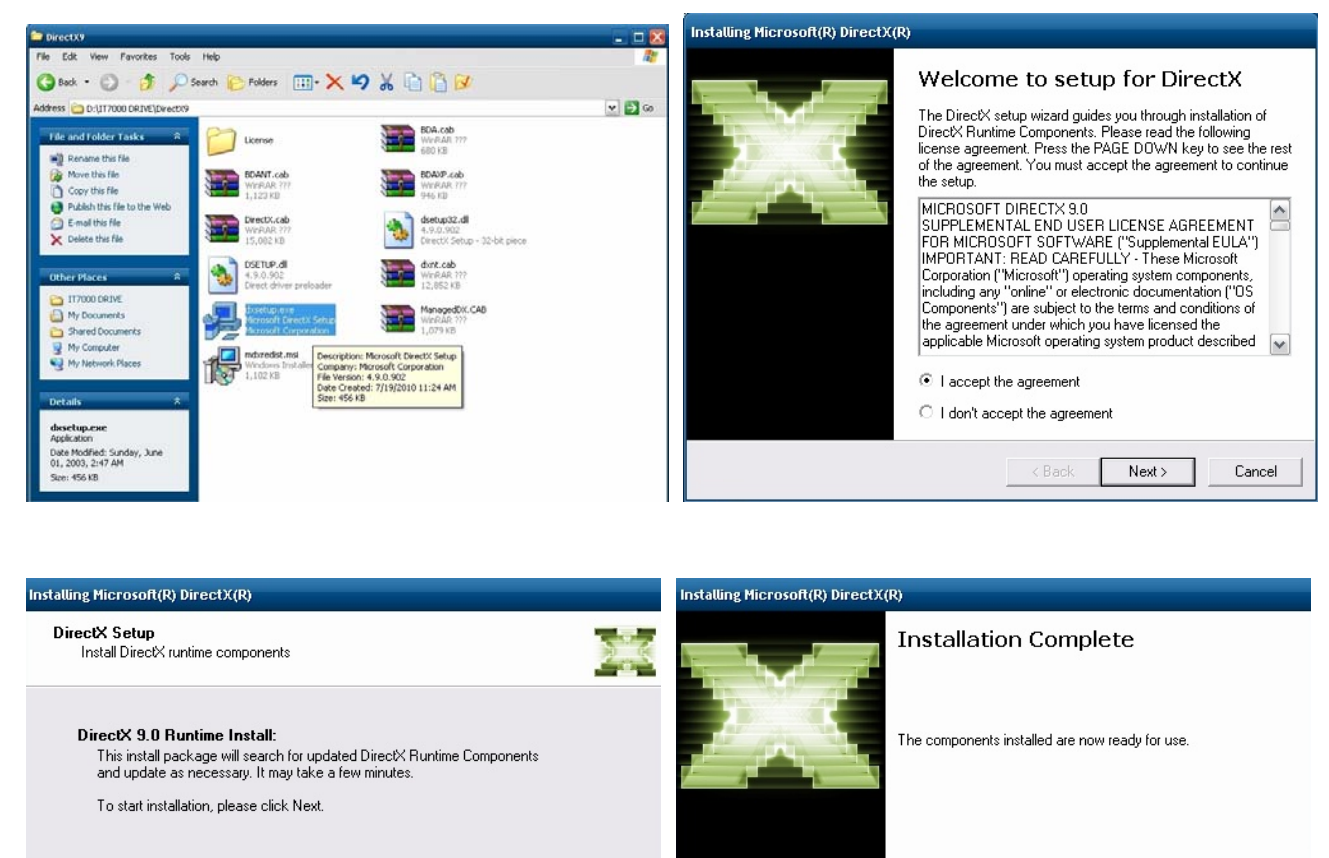

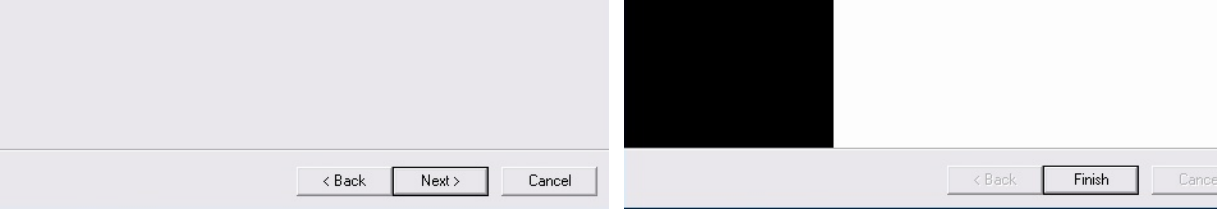

### Main Board Setting

Please unplug the AC power of the adapter before opening any part of the system. Since the standby power is always on after the adapter is plugged in. It may cause permanent damage to your system when you open any part of the system.

### **Installing Peripherals Connectors & Jumpers settings**

### Motherboard Layout Component Side

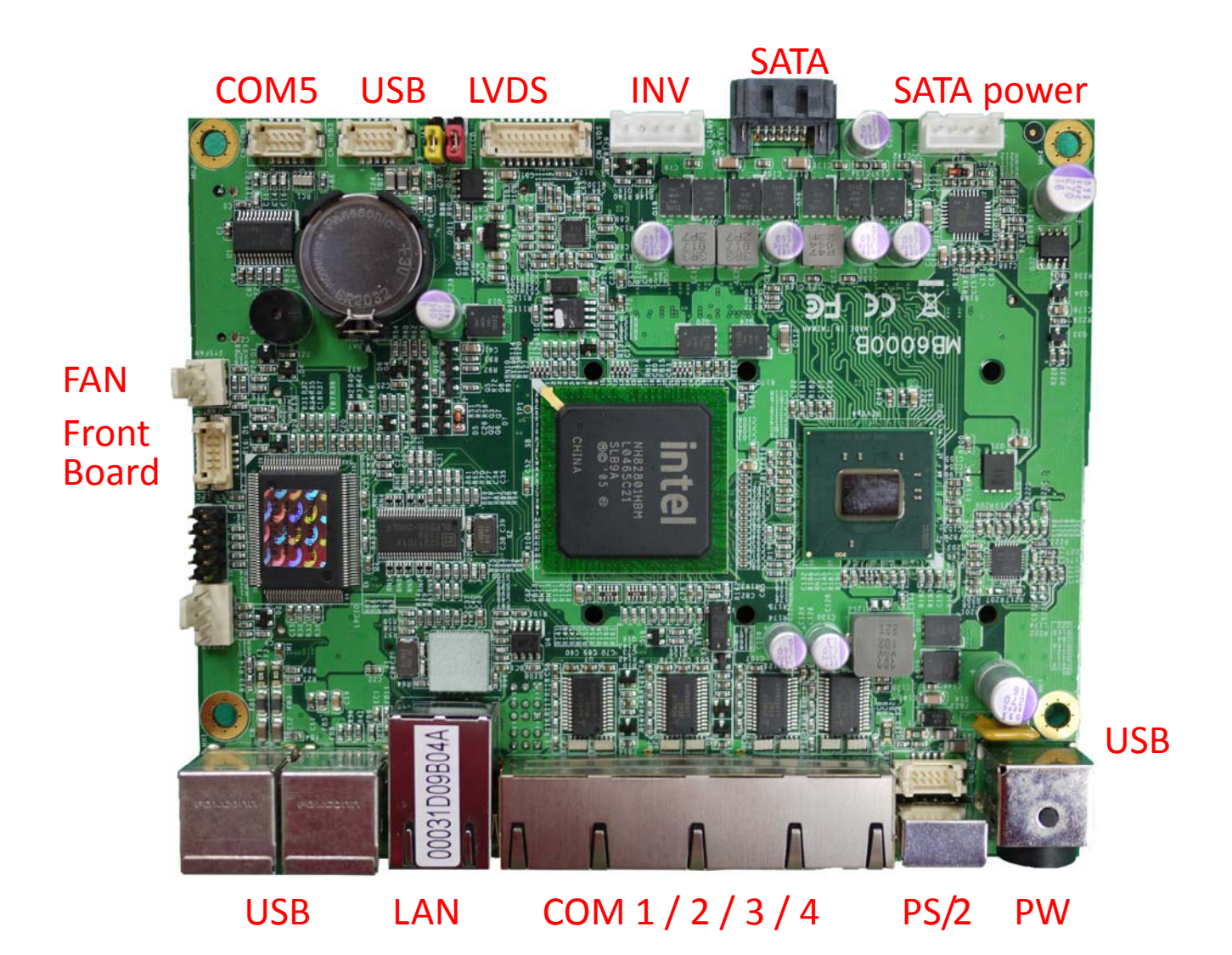

### Solder side

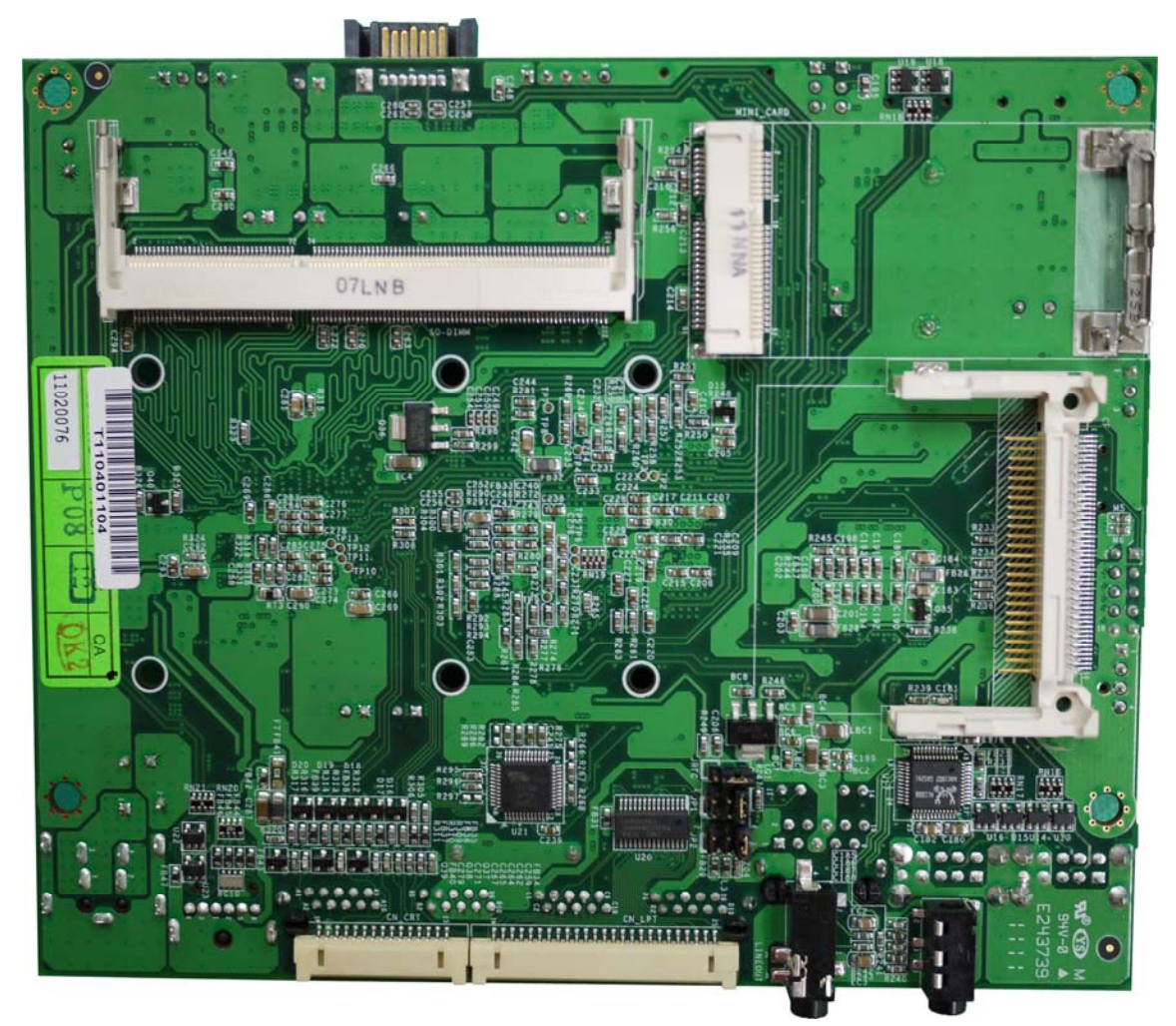

VGA LPT

Audio MIC

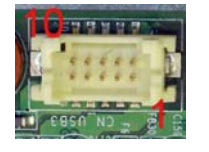

### Connector: CN\_USB3/4

Type: DF13 10-pin pitch=1.25mm

| Pin | Description | Pin | Description |
|-----|-------------|-----|-------------|
| 1   | 5VSB        | 2   | 5VSB        |
| 3   | USB4N/6N    | 4   | USB5N/7N    |
| 5   | USB4P/6P    | 6   | USB5P/7P    |
| 7   | GND         | 8   | GND         |
| 9   | GND         | 10  | N/C         |

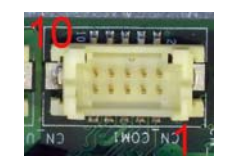

### Connector: CN\_COM1

Type: DF13 10-pin pitch=1.25mm

| Pin | Description | Pin | Description |
|-----|-------------|-----|-------------|
| 1   | MDCD1       | 2   | MSIN1       |
| 3   | MS01        | 4   | MDTR1       |
| 5   | GND         | 6   | MDSR1       |
| 7   | MRTS1       | 8   | MCTS1       |
| 9   | +12V        | 10  | N/C         |

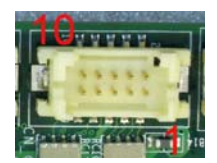

### Connector: CN\_COM2

Type: DF13 10-pin pitch=1.25mm

| Pin | Description | Pin | Description |
|-----|-------------|-----|-------------|
| 1   | MDCD1/2     | 2   | MSIN1/2     |
| 3   | MS01/2      | 4   | MDTR1/2     |
| 5   | GND         | 6   | MDSR1/2     |
| 7   | MRTS1/2     | 8   | MCTS1/2     |
| 9   | +5V         | 10  | N/C         |

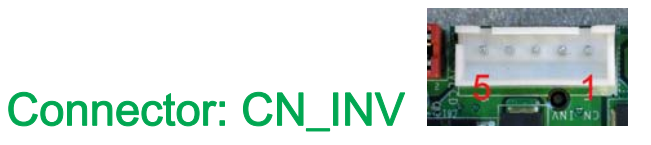

Type: 5-pin LVDS Power Header

| Pin | Description |
|-----|-------------|
| 1   | +12V        |
| 2   | CTLBKL      |
| 3   | GND         |
| 4   | GND         |
| 5   | ENABKL      |
|     |             |

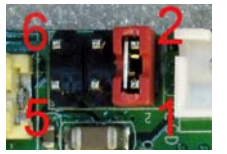

### Connector: JVLCD

Type: 6-pin Power select Header

| Pin | Description   |
|-----|---------------|
| 1-2 | LCDVCC (3.3V) |
| 3-4 | LCDVCC (5V)   |
| 5-6 | LCDVCC (12V)  |

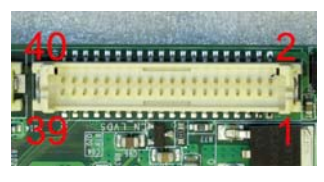

### Connector: CN\_LVDS

Type: onboard 40-pin connector for LVDS connector Connector model: HIROSE DF13-40DP-1.25V

| Pin | Description | Pin | Description |
|-----|-------------|-----|-------------|
| 2   | LCDVCC      | 1   | LCDVCC      |
| 4   | GND         | 3   | GND         |
| 6   | ATX0-       | 5   | BTX0-       |
| 8   | ATX0+       | 7   | BTX0+       |
| 10  | GND         | 9   | GND         |
| 12  | ATX1-       | 11  | BTX1-       |
| 14  | ATX1+       | 13  | BTX1+       |
| 16  | GND         | 15  | GND         |
| 18  | ATX2-       | 17  | BTX2-       |
| 20  | ATX2+       | 19  | BTX2+       |
| 22  | GND         | 21  | GND         |
| 24  | ACLK-       | 23  | BTX3-       |
| 26  | ACLK+       | 25  | BTX3+       |
| 28  | GND         | 27  | GND         |
| 30  | ATX3-       | 29  | BCLK-       |
| 32  | ATX3+       | 31  | BCLK+       |
| 34  | GND         | 33  | GND         |
| 36  | DDCPCLK     | 35  | N/C         |
| 38  | DDCPDATA    | 37  | N/C         |
| 40  | N/C         | 39  | N/C         |

### Connector: CN\_JFRNT

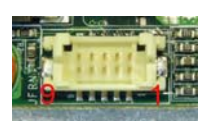

### Type: DF13 10-pin pitch=1.25mm

| Pin | Description | Pin | Description |
|-----|-------------|-----|-------------|
| 1   | PWRBT-      | 2   | PWRBT-      |
| 3   | LANLED-     | 4   | LANLED+     |
| 5   | HDLED       | 6   | HDLED+      |
| 7   | PWRLED      | 8   | PWRLED+     |
| 9   | Reset+      | 10  | Reset-      |

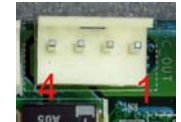

# Connector: DC\_OUT

Type: 4-pin connector for +5V/+12V output

| Pin | Description | Pin | Description |
|-----|-------------|-----|-------------|
| 1   | +12V        | 2   | Ground      |
| 3   | Ground      | 4   | +5V         |

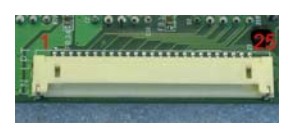

### Connector: CN\_LPT

Type: DF14 25-pin pitch=1.25mm

| Pin | Description | Pin | Description |
|-----|-------------|-----|-------------|
| 1   | -PSTB       | 2   | AFD         |
| 3   | PRD0        | 4   | ERR         |
| 5   | PRD1        | 6   | INIT        |
| 7   | PRD2        | 8   | SLIN        |
| 9   | PRD3        | 10  | GND         |
| 11  | PRD4        | 12  | GND         |
| 13  | PRD5        | 14  | GND         |
| 15  | PRD6        | 16  | GND         |
| 17  | PRD7        | 18  | GND         |
| 19  | ACK         | 20  | GND         |
| 21  | BUSY        | 22  | GND         |
| 23  | PE          | 24  | GND         |
| 25  | SLCT        |     |             |
|     |             |     |             |

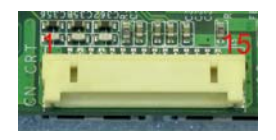

### Connector: CN\_CRT

Type: DF14 25-pin pitch=1.25mm

| Pin | Description | Pin | Description |
|-----|-------------|-----|-------------|
| 1   | BR          | 2   | 5VSB        |
| 3   | BG          | 4   | GND         |
| 5   | BB          | 6   | N/C         |
| 7   | N/C         | 8   | CDA         |
| 9   | GND         | 10  | HSYNC       |
| 11  | GND         | 12  | VSYNC       |
| 13  | GND         | 14  | CLK         |
| 15  | GND         |     |             |

## Customer Display Setting

### **Character Font Table**

### A. Control code set

| HEX | CODE    | HEX | CODE    |
|-----|---------|-----|---------|
| 00H | NULL    | 10H | DLE     |
| 01H | MD1     | 11H | DC1     |
| 02H | MD2     | 12H | DC2     |
| 03H | MD3     | 13H | DC3     |
| 04H | MD4     | 14H | DC4     |
| 05H | MD5     | 15H | -       |
| 06H | MD6     | 16H |         |
| 07H | MD7     | 17H | -       |
| 08H | BS, Md8 | 18H | CAN     |
| 09H | HT      | 19H | 2.      |
| 0AH | LF      | 1AH |         |
| 0BH | HOM     | 1BH | ESC     |
| 0CH | CLR     | 1CH |         |
| 0DH | CR      | 1DH |         |
| 0EH | SLE1    | 1EH | SF1     |
| 0FH | RS,SLE2 | 1FH | US, SF2 |

### B. U.S.A. font set

| 2   | 0                       | 1 | 2                    | 3            | 4     | 5                     | 6             | 7      | 8     | 9 | Α     | В          | С   | D              | Ε           | F            |
|-----|-------------------------|---|----------------------|--------------|-------|-----------------------|---------------|--------|-------|---|-------|------------|-----|----------------|-------------|--------------|
| 20h |                         |   | 8.8                  |              |       |                       | ****          |        |       |   |       | •••        |     |                |             | <sup>*</sup> |
| 30h |                         |   |                      |              |       | 00000<br>0000<br>0000 |               |        | 8     |   | 88    | .00<br>.00 |     | 65066<br>55066 |             |              |
| 40h |                         |   | 0000                 |              |       |                       | 00000<br>0000 |        |       |   |       |            |     |                |             |              |
| 50h | 5000.<br>5000.<br>5000. |   | 0000.<br>0000        |              |       |                       |               |        |       |   |       |            | ••• |                | ;***;       |              |
| 60h |                         |   |                      |              |       |                       |               | . 4000 | 0000, |   |       |            |     |                |             |              |
| 70h | 0000<br>0000            |   | 0.00<br>0.00<br>0.00 | 0000<br>0000 | 40000 |                       | I., I         |        | ••••  |   | 60000 | 8          |     |                | <b>6.26</b> |              |

#### C. International character selection ASCII CODE

| Hex. Value | International | 23    | 24 | 40    | 5B  | 5C    | 5D | 5E   | 60  | 7B             | 7C | 7D | 7E            |
|------------|---------------|-------|----|-------|-----|-------|----|------|-----|----------------|----|----|---------------|
| 30H        | USA           |       |    |       |     | •••   |    | •    | •   |                |    |    | •**•*         |
| 31H        | FRANCE        |       |    |       | 808 |       |    | •    | •   |                |    |    | •.•           |
| 32H        | GERMANY       |       |    | .000. |     |       |    | •**• | ••• |                |    |    | 00            |
| 33H        | U.K.          |       |    |       |     | ••••  |    | •    | •   |                |    |    | *****         |
| 34H        | DENMARK I     |       |    |       |     |       |    | •••• | •   |                |    |    | •             |
| 35H        | SWEDEN        |       |    |       |     |       |    |      |     |                |    |    |               |
| 36H        | ITALY         |       |    |       | ::: | •••   |    | •    |     |                |    |    | •             |
| 37H        | SPAIN         |       |    |       |     |       |    | •    |     | •••            |    |    | 4°84°         |
| 38H        | JAPAN         | ****  |    |       |     | ***** |    |      |     |                | :  |    | <b>1°21</b> * |
| 39H        | NORWAY        |       |    |       |     |       |    |      |     |                |    |    |               |
| ЗАН        | DENMARK II    | 00000 |    |       |     |       |    |      |     | 10.0.<br>.0000 |    |    |               |
| 3BH        | SLAVONIC      |       |    |       |     | ••••  |    | •••• |     | , ***.         |    |    | •**•          |
| зсн        | RUSSIA        | 00000 |    |       |     | •     |    | •    | •   |                |    |    | 4°\$4*        |

3DH: Standard Europe international font set

|     | D     | Ľ  | 2   | 3                       | 4                    | 5                             | 6  | 7                         | 8                 | 9                    | A            | в              | С   | D              | E   | F              |
|-----|-------|----|-----|-------------------------|----------------------|-------------------------------|----|---------------------------|-------------------|----------------------|--------------|----------------|-----|----------------|-----|----------------|
| 80h | 1     |    |     | .0000<br>.0000<br>.0000 | .0.0<br>.000<br>.000 |                               |    | ç                         |                   | .e.e.                | 355.<br>1999 | -              | 1   | 1              | 111 |                |
| 90h | 10000 |    |     | 1000<br>1000            | 6446<br>444          |                               |    |                           |                   |                      |              | aut.           | Į.  |                |     | 000            |
| A0h |       | *  | *** |                         | e.ce.                | .00.5<br>0.03<br>0.03<br>0.03 |    |                           | , t<br>, t<br>, t | e                    | *****        |                | Ľ,  | Ì              |     |                |
| DOP |       |    |     |                         |                      | 1                             |    | 1                         |                   |                      |              | 1              | 11  | Ц              |     | "              |
| COh |       | l  | ľ   |                         | *****                |                               |    | l                         |                   | 11                   | 11,          | 65656<br>65:56 |     | ddddi<br>ddddi | 11  | 15556<br>15555 |
| D0h |       |    |     | 11                      |                      | 158<br>000                    | II |                           |                   | 1                    |              |                |     |                |     | 22022          |
| EOh |       |    |     | 000000                  |                      |                               |    | 44444<br>8<br>8<br>8<br>8 |                   | 890.<br>9908<br>9908 |              |                | -   |                |     | Ű              |
| F0h | ***** | 1. |     |                         | 0.0                  |                               |    |                           | 11                | 80<br>98             | •            | -              | r i |                |     |                |

3EH: Multingual international font set

|      | 0                          | 1                       | 2     | 3            | 4                                      | 5                     | 6 | 7              | 8                | 9               | А | в     | С   | D                | E                     | P |
|------|----------------------------|-------------------------|-------|--------------|----------------------------------------|-----------------------|---|----------------|------------------|-----------------|---|-------|-----|------------------|-----------------------|---|
| 80h  | 100000<br>100000<br>100000 | i,                      |       | 1.1          |                                        | ***                   |   | 1.144<br>1.144 | ĥ                | : <u>* </u> * * | 4 |       | *** | -                |                       |   |
| 90h  | 5.44<br>5.44<br>8.644      |                         |       | .000<br>.000 | .e.e.                                  | 2                     |   |                |                  | 404<br>600      | Ü | 1.1.1 | -   | 1                | X                     | f |
| A.0h | .000<br>.000               |                         |       |              | 6.00.<br>8.66.<br>8.66.<br>90          | 4 <sup>2</sup> 2.4    |   |                |                  | 000             |   |       |     |                  |                       |   |
| BOh  |                            | 33                      |       |              |                                        |                       |   |                |                  |                 |   |       |     |                  | 4 4<br>12244<br>12244 | • |
| COh  |                            |                         |       | ŀ            | ****                                   |                       |   |                | 1.               |                 |   | ***** |     | 6656-6<br>6656-6 |                       |   |
| DOh  |                            | 8355.<br>8555.<br>8555. |       |              | -                                      |                       |   |                | 16-16-<br>16-16- |                 |   |       |     | 1                | 1                     |   |
| E.Oh |                            | ß                       |       | 1.00         | ****<br>****                           | 4-84<br>4440<br>4440  | H | ***            |                  |                 | ģ |       |     | ÷                | ****                  |   |
| Füh  |                            | ****                    | ***** |              | ************************************** | .009.<br>009.<br>009. |   | -              |                  |                 |   | 50.   | *** | ****             |                       |   |

3FH: Portuguese international font set

|      | -                     |                                         |        |   |       |                    |          |                        |             |             |                       |                             |                   |       | - 1               | -                 |
|------|-----------------------|-----------------------------------------|--------|---|-------|--------------------|----------|------------------------|-------------|-------------|-----------------------|-----------------------------|-------------------|-------|-------------------|-------------------|
|      | 0                     | 1                                       | 2      | 3 | 4     | 5                  | 6        | 7                      | 8           | 9           | A                     | в                           | С                 | D     | E                 | F                 |
| 80h  | 1960<br>1955          |                                         |        |   | <br>  | 000<br>000<br>0000 | ĥ        | 1                      |             | Ê           | 800 0<br>800 0<br>850 |                             | e 1<br>cer<br>6ce | 1     | 444<br>144        | 6 6<br>335<br>555 |
| 9015 |                       |                                         |        |   | .e.e. |                    | 100      |                        |             | . dee       | Ľ,                    | 50-58                       | 5.00<br>5990.     | 1     | 664               |                   |
| A0h  | 1                     |                                         |        |   | 0.00  | ,"Ie"<br> <br>     |          | 20000<br>1440<br>00000 | 8.000       | 355         | ****                  | 1.5                         | 1                 |       | 0,0<br>0,0<br>0,0 |                   |
| B0h  |                       |                                         |        | 1 |       | 49<br>99           |          | 1100                   | 055.<br>055 |             | 0.0000                |                             |                   | .11   |                   | ***               |
| C0h  | 1.,                   |                                         | T      |   | 66000 |                    | 4000 000 |                        |             | 3.99<br>5.5 |                       | 110-00<br>11 - 00<br>11 - 1 |                   | ***** | 11                |                   |
| D0h  | 5.0.<br>5.0.<br>55000 | ****                                    | 11     |   |       | ŀ                  | 00000    |                        | 00000       | a35.        | ľ                     |                             |                   |       |                   |                   |
| E0h  |                       | 100 00 00 00 00 00 00 00 00 00 00 00 00 |        |   |       |                    | 404666   | 1                      |             |             |                       |                             | 0.0.<br>0.c.0     |       |                   |                   |
| FOh  |                       | *****                                   | 0.0000 |   | ľ     | 0.000              |          | 1. 10. 1               | 11          | .11         |                       |                             | ľ                 | de    |                   |                   |

40H: Canadian French international font set

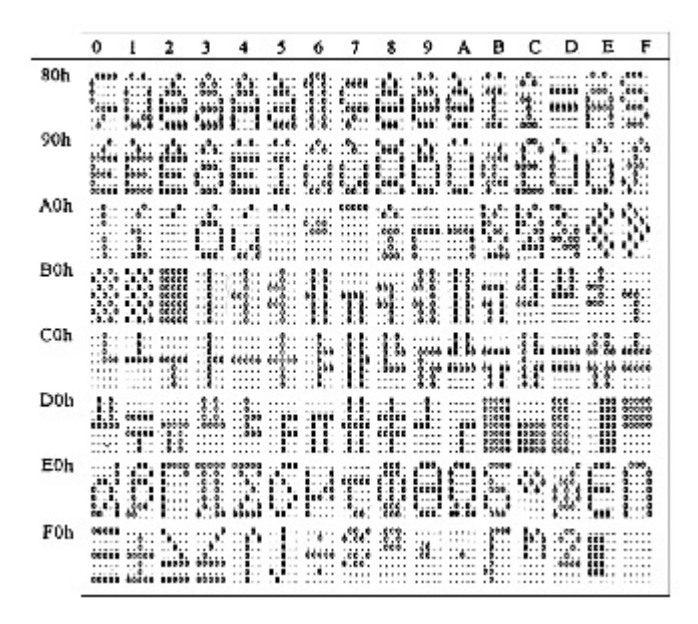

41H: NORDIC internatinal font set

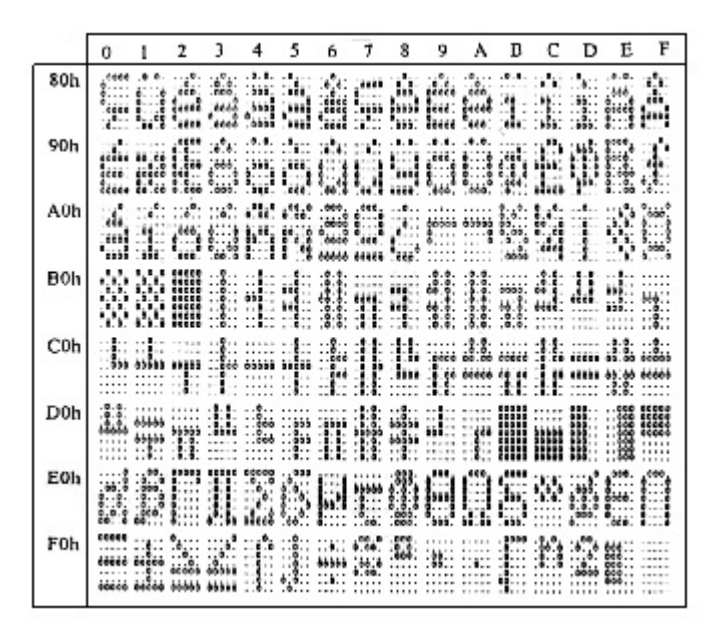

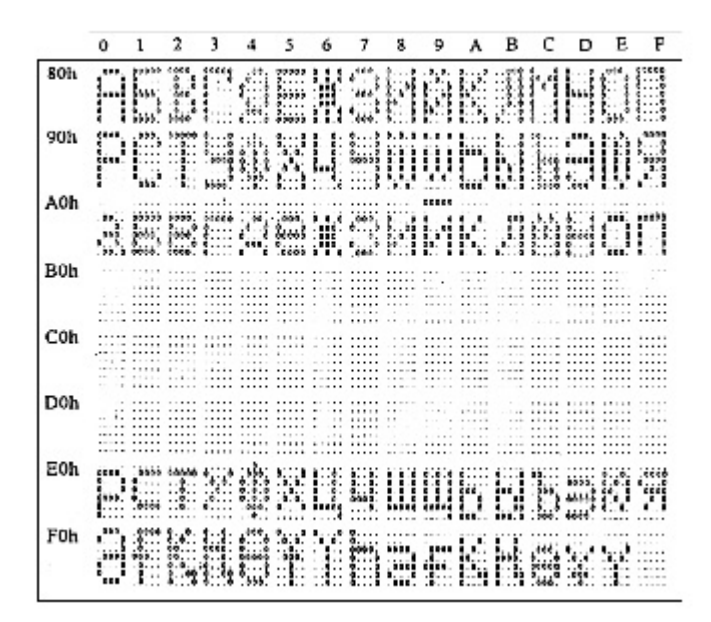

43H: SLAVONIC Font set

|     | 0                         | 1    | 2              | 3                 | 4     | 5                       | 6               | 7                 | 8                                 | 9              | ٨   | в | ¢                                     | D                                | E                  | F             |
|-----|---------------------------|------|----------------|-------------------|-------|-------------------------|-----------------|-------------------|-----------------------------------|----------------|-----|---|---------------------------------------|----------------------------------|--------------------|---------------|
| 80h | 000.<br>000<br>000<br>000 |      | 035.<br>035.   |                   |       |                         |                 | 200               |                                   |                | 148 | Ċ | ŝ                                     | i li                             | 455<br>455<br>4555 | 4444          |
| 90h |                           |      | 1              | 1.0<br>1.0<br>1.0 | .0.8. |                         | 1               |                   |                                   | 66-4<br>66-6   |     |   | ł,                                    | 1                                |                    | 0.0.<br>0.000 |
| A0h |                           |      |                | 0                 |       | 46 00<br>46 00<br>46 00 | .0.0.<br>000000 | -                 | 100<br>1000<br>1000               | .0000<br>.0200 |     |   | 4444                                  | .64-6<br>.64-6                   |                    | 2             |
| B0h | *.e.e<br>*.e.e<br>*.e.e   |      | 0.00.00        | 000000            |       |                         | 0000<br>0000    |                   | . 2000<br>. 200<br>. 200<br>. 200 |                |     |   |                                       | :434:<br>69346<br>69346<br>69346 |                    |               |
| C0h |                           |      |                |                   | ••••  | 10000                   |                 |                   |                                   |                |     |   |                                       | 000-c0                           |                    |               |
| D0h | 1                         |      |                |                   |       |                         | 1               | 40.<br>40.<br>40. | 4555 -<br>4555 -<br>4555 -        |                |     |   | 2 2 2 2 2 2 2 2 2 2 2 2 2 2 2 2 2 2 2 |                                  |                    |               |
| E0h | tte.                      | ee   | .000.<br>.000. | 0.22              |       |                         |                 | .0000<br>.0000    | 0.0°.0                            | Û              | ŀ.  |   |                                       |                                  | 4                  |               |
| F0h | 669                       | e.e. |                | *                 | e     | . 5005.<br>5545<br>5545 |                 |                   | : <b>6 1 6</b>                    |                |     |   |                                       | Ê                                | 890<br>884<br>890  |               |

44H: Katakana font set

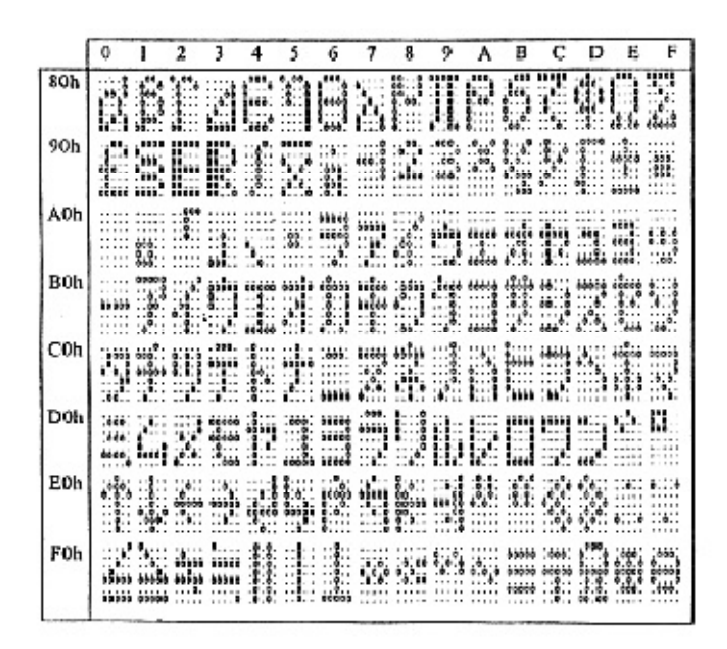

### System Commands

### **Command Format**

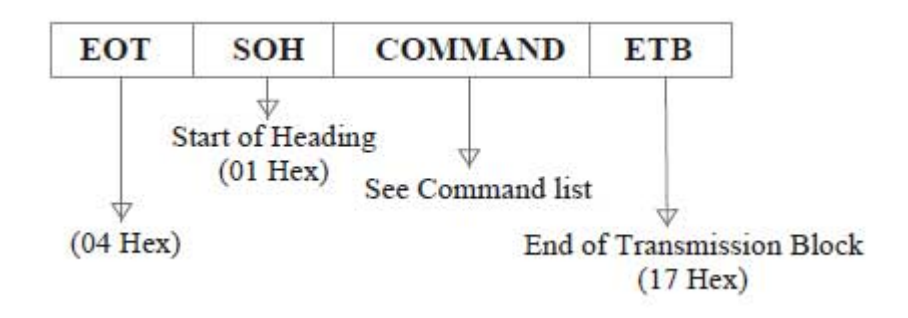

### Command List

#### A. Set Baud Rate

COMMAND: B COMPUTER:EOT SOH 'B' 'BAUD RATE' 'N' ETB ASCII (04H) (01H)(42H) (31H~37H)(4EH)(17H) Byte 1 1 1 1 1 1 DISPLAY: ACK (or NACK if failed) ASCII (06H) (15H) Byte 1 1 1 Note: Baud rates 31H: 9600 32H: 4800 33H: 2400 34H: 1200 35H: 600 36H: 300 37H:19200

#### **B.** Select international code table

COMMAND: I COMPUTER:EOT SOH 'I' 'CHAR' ETB ASCII(04H)(01H)(49H)(30H~44H)(17H) Byte 1 1 1 1 1 (or NACK if failed) DISPLAY: ACK ASCII (06H) (15H) Byte 1 1

Note : International Character Code

| 30H : U.S.A.    | 3BH: Slavonic                                |
|-----------------|----------------------------------------------|
| 31H : France    | 3CH: Russia                                  |
| 32H : Germany   | 3DH: Standard Europe International font set  |
| 33H : U.K.      | 3EH: Multingual International font set       |
| 34H : Denmark I | 3FH : Portuguese International font set      |
| 35H : Sweden    | 40H : Canadian French International font set |
| 36H : Italian   | 41H : Nordic International font set          |
| 37H : Spain     | 42H : Russia font set                        |
| 38H : Japan     | 43H : Slavonic font set                      |
| 39H : Norway    | 44H : Katakana font set                      |
| 3AH: Denmark II |                                              |

#### C. Save the current view message

(Save Demo view data) COMMAND: S COMPUTER:EOT SOH 'S' 'Layer' ETB ASCII(04H)(01H)(53H)(31H~33H)(17H) Byte 1 1 1 1 1 DISPLAY: ACK (or NACK if failed) ASCII (06H) (15H) Byte 1 1 1 Note : 31H: Layer 1 / 32H: Layer 2 / 33H: Layer 3

#### **D.** Set cursor position

| COMMAND: P       |        |          |         |            |     |
|------------------|--------|----------|---------|------------|-----|
| COMPUTER: EOT SO | )H 'P' | 'Positio | on' ETB |            |     |
| ASCII (04H) (0   | )1H) ( | (50H) (3 | 31H~58H | H) (17H)   | )   |
| Byte 1           | 1      | 1        | 1       | 1          |     |
| DISPLAY: ACK     |        | (        | or NAC  | K if faile | ed) |
| ASCII (06H)      |        |          | (15)    | H)         |     |
| Byte 1           |        |          |         | l          |     |
|                  |        |          |         |            |     |

Note: The cursor can be set to the position from 1 to 40Position 1 means the upper left corner position.Position 20 means the upper right corner position.Position 21 means the lower left corner position.Position 40 means the lower right corner position.

#### E. Clear display range

COMMAND: C

COMPUTER: EOT SOH 'C' 'START' 'END' ETB ASCII (04H)(01H)(43H)(31H~58H)(31H~58H)(17H) Byte 1 1 1 1 1 DISPLAY: ACK (or NACK if failed) ASCII (06H) (15H) Byte 1 1

**Note:** Some part of the current view messages can be cleared by this COMMAND. It can start clearing between position 1 and position 40.

#### F. Display the saved DEMO message

COMMAND: D COMPUTER: EOT SOH 'D' 'Layer' 'Mode' ETB ASCII (04H)(01H)(44H)(31H~37H)(31H~33H)(17H) Byte 1 1 1 1 1 DISPLAY: ACK (or NACK if failed) ASCII (06H) (15H) Byte 1 1 1

#### Note:

a) There are three layers of saved view messages as described on COMMAND "S"

b) There are two modes of display:

Mode 1 is running the saved messages from right to left, which is a horizontal scroll mode.

Mode 2 is running the saved messages from the lower line to the upper line, which is a vertical scroll mode.

c) For display layers:

select 31H means display the message saved on layer 1.

select 32H means display the message saved on layer 2.

select 33H means display the message saved on layer 1+ layer2.

select 34H means display the message saved on layer 3.

select 35H means display the two messages saved on layer 1 + layer 3.

select 36H means display the two messages saved on layer 2 +layer 3.

select 37H means display all the messages saved on layer 1 +layer 2 + layer 3.

#### d) For display modes,

select 31H means display the message with Mode 1.

select 32H means display the message with Mode 2.

select 33H means display the message with Mode 1+Mode 2.

For this Demo display function, you must have saved the message by COMMAND "S" previously, For example, select

37H for displaying layers and select 33H for displaying modes, DSP would display all the three messages saved on

layer 1 + layer 2 + layer 3 with both Mode 1 + Mode 2 displaying modes.

e) Any new message from the computer would stop this Demo

display function and DSP would display that new message from the computer.

#### G. Select the Command Mode

COMMAND: M

COMPUTER: EOT SOH 'M' 'Mode' ETB

ASCII (04H) (01H) (4DH)(30H~38H) (17H)

| Byte 1       | 1 | 1 | 1        | 1          |
|--------------|---|---|----------|------------|
| DISPLAY: ACK |   |   | (or NACK | if failed) |
| ASCII (06H)  |   |   | (15H     | )          |
| Byte 1       |   |   | 1        |            |

Note: Command Modes Selection

| 30H : VFD-450       | 35H : ICD 2002    |
|---------------------|-------------------|
| 31H : EPSON ESC/POS | 36H : CD 5220     |
| 32H : UTC/S         | 37H : DSP-800     |
| 33H : UTC/E         | 38H : ADM 787/788 |
| 34H : AEDEX         |                   |

#### H. Set all default

COMMAND: X COMPUTER: EOT SOH 'X' ETB ASCII (04H) (01H) (58H) (17H) Byte 1 1 1 1

#### Transmission method

Each ASCII character is transmitted with

1 start bit 8 data bits

1 stop bit

No parity

**Note:** You may generate your own application software to run the display according to the standard RS-232C communication protocols and the SOFTWARE CONTROL information listed on this chapter.

### **Command Modes**

The command modes can be selected with the Demo Software.

Mode 0: Default Mode 1: EPSON Esc/POS Mode 2: UTC Standard Mode 3: UTC Enhanced Mode 4: AEDEX Mode 5: ICD 2002 Mode 5: CD 5220 Mode 7: DSP-800 Mode 8: ADM 787/788

#### Mode 0: Default

| Command | Hexadecimal<br>Codes | Function                           |  |  |  |  |  |
|---------|----------------------|------------------------------------|--|--|--|--|--|
| В       | 42H                  | Set baud rate and parity           |  |  |  |  |  |
| Ι       | 49H                  | Select international character set |  |  |  |  |  |
| S       | 53H                  | Save the current view message      |  |  |  |  |  |
| Р       | 50H                  | Set cursor position                |  |  |  |  |  |
| С       | 43H                  | Clear display message              |  |  |  |  |  |
| D       | 44H                  | Display the saved DEMO<br>message  |  |  |  |  |  |
| ESC G   | IBH 47H              | Print ON command                   |  |  |  |  |  |
| ESC S   | IBH 53H              | Print OFF command                  |  |  |  |  |  |
| M       | 4DH                  | Select command mode                |  |  |  |  |  |
| X       | 58H                  | Set all default                    |  |  |  |  |  |

### Mode 1: EPSON Esc/POS mode

| Command   | Code Description<br>(hex)            | Function                                                                |
|-----------|--------------------------------------|-------------------------------------------------------------------------|
| HT        | 09                                   | Move cursor right                                                       |
| BS        | 08                                   | Move cursor left                                                        |
| US LF     | 1F 0A                                | Move cursor up                                                          |
| LF        | 0A                                   | Move cursor down                                                        |
| LIS CP    | 15.00                                | Move cursor to right-most                                               |
| USCR      | IF UD                                | position                                                                |
| CR        | 0D                                   | Move cursor to left-most position                                       |
| HOM       | 0B                                   | Move cursor to home position                                            |
| US B      | 1F 42                                | Move cursor to bottom position                                          |
| US \$ x y | 1F 24 x y<br>X=1-20 y=01,02          | Move cursor to specified position                                       |
| CLR       | 0C                                   | Clear display screen                                                    |
| CAN       | 18                                   | Clear cursor line                                                       |
| USEn      | 1F 45 n n=00-ff                      | Blink display screen                                                    |
| ESC @     | 1B 40                                | Initialize display                                                      |
| ESC R n   | 1B 52 n n=0~15                       | Select international character set                                      |
| US MD1    | 1F 01                                | Specify overwrite mode                                                  |
| US MD2    | 1F 02                                | Specify vertical scroll mode                                            |
| US MD3    | 1F 03                                | Specify horizontal scroll mode                                          |
| ESC W     | 1B 57 n s x1                         | Specify/cancel the window range                                         |
| nsx1      | y1 x2 y2                             | 1<=x1<=x2<=20                                                           |
| y1 x2 y2  | n=1,2,3,4 s=0, 1                     | 1<=y1<=y2<=2                                                            |
| US:       | 1F 3A                                | Set starting/ending position of<br>macro definition                     |
| US ^ n m  | 1F 5E n m<br>00<=(n,m)<=ff           | Execute and quit macro                                                  |
| US @      | 1F 40                                | Execute self-test                                                       |
| US Thm    | 1F 54 h m                            | Display time                                                            |
| 05 1 1 11 | 0<=h<=17,                            | 0<=m<=3b                                                                |
| USU       | 1F 55                                | Display time continuously                                               |
| USn       | 1E 2E n                              | n= a displayable character code                                         |
| 0.3.11    | IF 2E II                             | Display the code with a dot                                             |
| US,n      | 1F 2C n                              | n= a displayable character code<br>Display the code with a comma        |
| US;n      | 1F 3B n                              | n= a displayable character code<br>Display the code with a<br>semicolon |
| US#nm     | 1F 23 n m<br>n = 0 ro 1<br>0 <=m<=20 | Turn the anuciator ( $\mathbf{\nabla}$ ) ON/OFF                         |

| Command | Code Description<br>(hex) | Function                    |
|---------|---------------------------|-----------------------------|
| BS      | 08                        | Back space                  |
| HT      | 09                        | Horizontal tab              |
| LF      | 0A                        | Line feed                   |
| CR      | 0D                        | Carriage return             |
| DLE     | OF                        | Display position            |
| DC1     | 11                        | Over write display mode     |
| DC2     | 12                        | Vertical scroll mode        |
| DC3     | 13                        | Cursor on                   |
| DC4     | 14                        | Cursor off                  |
| ESC d   | 1B 64                     | Change to UTC enhanced mode |
| US      | 1F                        | Clear display               |

### Mode 2: UTC Standard mode

### Mode 3: UTC enhanced mode

| Command   | Code Description<br>(hex)               | Function                                  |
|-----------|-----------------------------------------|-------------------------------------------|
| ESC u ACR | 1B 75 41<br>[ data x 20] 0D             | Upper line display                        |
| ESC u BCR | 1B 75 42<br>[ data x 20] 0D             | Bottom line display                       |
| ESC u DCR | 1B 75 44<br>[ data x 20] 0D             | Upper line message scroll<br>continuously |
| ESC u ECR | 1B 75 45<br>hh ':' mm 0D<br>H,m='0'-'9' | Display time                              |
| ESC u FCR | 1B 75 46<br>[ data x 20] 0D             | Upper line message scroll once<br>pass    |
| ESC u HCR | 1B 75 48 n m 0D<br>20h<=n,m             | Change attention code                     |
| ESC u ICR | 1B 75 49<br>[ data x 40] 0D             | Two line display                          |
| ESC RS CR | 1B 0F 0D                                | Change to UTC standard mode               |

#### Mode 4: AEDEX mode

| Command | Code Description<br>(hex)               | Function                                  |
|---------|-----------------------------------------|-------------------------------------------|
| ! # 1CR | 21 23 31<br>[ data x 20] 0D             | Upper line display                        |
| ! # 2CR | 21 23 32<br>[ data x 20] 0D             | Bottom line display                       |
| ! # 4CR | 21 23 34<br>[ data x 20] 0D             | Upper line message scroll<br>continuously |
| ! # 5CR | 21 23 35<br>hh ':' mm 0D<br>H,m='0'-'9' | Display time                              |
| ! # 6CR | 21 23 36<br>[ data x 20] 0D             | Upper line message scroll once pass       |
| ! # 8CR | 21 23 38 n m 0D<br>20h<=n,m             | Change attention code                     |
| ! # 9CR | 21 23 39<br>[ data x 40] 0D             | Two line display                          |
| ! # ACR | 21 23 41<br>[ data x 20] 0D             | Upper line scroll message                 |
| ! # BCR | 21 23 42<br>[ data x 20] 0D             | Bottom line display message               |

| Command      | nmand Code Description Function<br>(hex)                                                |                                                                                                    |  |
|--------------|-----------------------------------------------------------------------------------------|----------------------------------------------------------------------------------------------------|--|
| HT           | 09                                                                                      | Move cursor right<br>(only valid in overwrite mode)                                                                                               |  |
| BS           | 08 Move cursor left<br>(only valid in overwrite mo                                      |                                                                                                    |  |
| CR           | 0D                                                                                      | Move cursor to left-most position<br>(only valid in overwrite mode)                                                                               |  |
| ESC @        | 1B 40                                                                                   | Initialize customer display to<br>initial state, clears display buffer,<br>set display mode to shift and sets<br>current display row to upper row |  |
| ESC U        | 1B 55                                                                                   | Select upper row as current row<br>(initial default)                                                                                              |  |
| ESC D        | 1B 44                                                                                   | Select lower row as current row                                                                                                    |  |
| ESC A $\phi$ | $1B 41 \phi$ Sets customer display disal<br>enable<br>$\phi$ 'D'=disable,<br>'E'=enable |                                                                                                    |  |
| ESCCrc       | 1B 43 r c                                                                               | Move cursor to specified position<br>(only valid in overwrite mode)<br>-r Row<br>('U'=upper,'D'=lower)<br>-c Column number<br>(range from 1~20)   |  |
| ESC E r φ    | 1B 45 r <b>φ</b>                                                                        | Set special effect or display mode<br>of specified row                                                                                            |  |
| ESC R n      | 1B 52 n<br>n=30~44                                                                      | Set international font sets<br>-n international fonts code                                                                                        |  |

#### Mode 5: ICD 2002 mode

**REMARK**)\* Using command "ESC E r  $\Phi$ ", the value of parameter:

r 58= all rows
55= upper row
44= lower row
Φ special function, the value is one of
30= shift mode (default)
31= rotation mode
32= blink mode
33= clear this row and switch to shift mode
34= overwrite mode

35= vertical mode

| Command         | Code Description<br>(hex) | Function                           |
|-----------------|---------------------------|------------------------------------|
| ESC DC1         | 1B 11                     | Overwrite mode                     |
| ESC DC2         | 1B 12                     | Vertical scroll mode               |
| ESC DC3         | 1B 13                     | Horizontal scroll mode             |
| ESC Q           | 1B 51 41                  | Set the string display mode,       |
| ACR             | [n]x20 0D                 | write string to upper line         |
| ESC Q           | 1B 51 42                  | Set the string display mode,       |
| BCR             | [n]x20 0D                 | write string to lower line         |
| ESC Q           | 1B 51 44                  | Upper line message scroll          |
| DCR             | [n]x20 0D                 | continuously                       |
| ESC [ D         | 1B 5B 44                  | Move cursor left                   |
| BS              | 08                        | Move cursor left                   |
| ESC [ C         | 1B 5B 43                  | Move cursor right                  |
| HT              | 09                        | Move cursor right                  |
| ESC A           | 1B 5B 41                  | Move cursor up                     |
| ESC [ B         | 1B 5B 42                  | Move cursor down                   |
| LF              | 0A                        | Move cursor down                   |
| ESD [ H         | 1B 5B 48                  | Move cursor to home position       |
| HOM             | 0B                        | Move cursor to home position       |
| ESC [L          | 1B 5B 4C                  | Move cursor to left-most position  |
| CR              | 0D                        | Move cursor to left-most position  |
| ESC [ R         | 1B 5B 52                  | Move cursor to right-most position |
| ESC [K          | 1B 5B 4B                  | Move cursor to bottom position     |
| ESC 1 v v       | 1B 6C x y                 | Move cursor to specified           |
| ESCIXY          | 1<=x<=20, y=1,2           | position                           |
| ESC @           | 1B 40                     | Initialize display                 |
| ESCIW           | 1B 57 1 x1 x2 y           | Set or cancel the                  |
| s x1 x2 y       | 1<=x1<=x2<=20             | window range at horizontal         |
|                 | Y=1,2                     | scroll mode                        |
| CLR             | 0C                        | Clear display screen, and          |
| Electropy (Str. | 5758/85<br>5              | Clear string mode                  |
| CAN             | 18                        | Clear cursor line, and clear       |
|                 |                           | string mode                        |
| ESC_n           | 1B 5F n n=0,1             | Set cursor ON/OFF                  |
| ESC fn          | 1B 66 n<br>n=30~44        | Select international fonts set     |

| Mode 6 | : CD | 5220 | standard | mode |
|--------|------|------|----------|------|
|        |      |      |          |      |

| 30H : U.S.A.    | 3BH : Slavonic                               |
|-----------------|----------------------------------------------|
| 31H : France    | 3CH : Russia                                 |
| 32H : Germany   | 3DH: Standard Europe International font set  |
| 33H : U.K.      | 3EH : Multingual International font set      |
| 34H : Denmark I | 3FH : Portuguese International font set      |
| 35H : Sweden    | 40H : Canadian French International font set |
| 36H : Italian   | 41H : Nordic International font set          |
| 37H : Spain     | 42H : Russia font set                        |
| 38H : Japan     | 43H : Slavonic font set                      |
|                 | 44H : Katakana font set                      |

Mode 7: DSP-800 mode

| Command              | Code Description<br>(hex)                                                                                | Function                                                                              |
|----------------------|----------------------------------------------------------------------------------------------------|---------------------------------------------------------------------------------------|
| EOT SOH<br>InETB     | 04 01 49 n 17                                                                                            | Select international fonts set                                                        |
| EOT SOH<br>P n ETB   | 04 01 50 n 17<br>n=31H-58H                                                                               | Move cursor to specified<br>position                                                  |
| EOT SOH<br>CnmETB    | 04 01 43 n m 17<br>31H≤n≤m≤58H                                                                           | Clear display range from n<br>position to m position and<br>move cursor to n position |
| EOT SOH<br>S n ETB   | 04 01 53 n 17<br>n=31H-35H                                                                               | Save the current displaying data to n layer for demo display                          |
| EOT SOH<br>D n m ETB | 04 01 44 n m 17<br>n=31H-4FH<br>m=31H-33H                                                                | Display the saved data                                                                |
| EOT SOH<br>T ETB     | 04 01 54 17                                                                                              | Transmit the current view message to computer                                         |
| EOT SOH<br>B n N ETB | 04 01 42 n 4E 17<br>n=31H: 9600<br>n=32H: 4800<br>n=33H: 2400<br>n=34H: 1200<br>n=35H: 600<br>n=36H: 300 | Set baud rate                                                                         |

Mode 8: ADM 787/788 mode

| Command | Code Description<br>(hex) | Function                                                                 |
|---------|---------------------------|--------------------------------------------------------------------------|
| CLR     | 0C                        | Clear display                                                            |
| CR      | 0D                        | Carriage return                                                          |
| SLE1    | 0E                        | Clear upper line and move<br>cursor to upper left-end position           |
| SLE2    | 0F                        | Clear bottom line and move<br>cursor to bottom left-end position         |
| DC0     | 10 n                      | Set period to upper line, last n<br>position 31h <n<37h< td=""></n<37h<> |
| DC1     | 11 n                      | Set line blinking, upper line n ='1'<br>bottom line n='2'                |
| DC2     | 12 n                      | Clear line blinking, upper linen<br>='1', bottom line n='2'              |
| SF1     | 1E                        | Clear field 1 and move cursor to field 1, first position                 |
| SF2     | 1E                        | Clear field 2 and move cursor<br>to field 2, first position              |

### Safety Regulatory Notices

# CEMARK

This device compiles with the requirements of the EEC directive 89/336/EEC with regard to "Electromagnetic compatibility" and 73/23/EEC "Low Voltage Directive"

FCC

This device complies with part 15 of the FCC rules. Operation is subject to the following two conditions:

(1)This device may not cause harmful interference.

(2)This device must accept any interference received, including interference that may cause undesired operation.

### CAUTION ON LITHIUM BATTERIES

There is adapter of explosion if the battery is replaced incorrectly. Replace only with the same or equivalent type recommended by the manufacturer. Discard used batteries according to the manufacturer's instructions.

### LEGISLATION AND WEEE SYMBOL

2002/96/EC Waste Electrical and Electronic Equipment Directive on the treatment, collection, recycling and disposal of electric and electronic devices and their components.

The crossed dustbin symbol on the device means that it should not be disposed of with other household wastes at the end of its working life. Instead, the device should be taken to the waste collection centers for activation of the treatment, collection, recycling and disposal procedure.

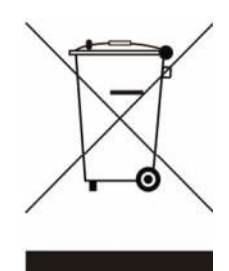

To prevent possible harm to the environment or human health from uncontrolled waste disposal, please separate this from other types of wastes and recycle it responsibly to promote the sustainable reuse of material resources.

Household users should contact either the retailer where they purchased this product, or their local government office, for details of where and how they can take this item for environmentally safe recycling. Business users should contact their supplier and check the terms and conditions of the purchase contract. This product should not be mixed with other commercial wastes for disposal.